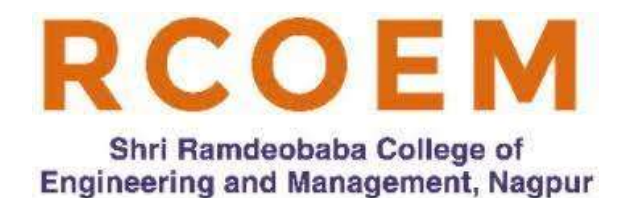

# Shri Ramdeobaba College of Engineering and Management, Nagpur (MS)

( An Autonomous Institution Permanently affiliated to Rashtrasant Tukadoji Maharaj Nagpur University) An ISO 9001:2015 Certified Institution. NAAC Certified 'A' Grade

# **Department of Electrical Engineering**

# Laboratory Manual

# **Microcontroller Laboratory**

# EEP 353

# (V Semester Electrical)

|       | Index                                               |         |
|-------|-----------------------------------------------------|---------|
| Sr.No | Description                                         | Page No |
| 1.    | Program Outcomes (PO) and Program Specific Outcomes | 2       |
| 2.    | Course Details:                                     | 3       |
|       | Course Objective, Course Outcomes(CO)               |         |
| 3.    | Mapping of CO with PO and PSO                       | 4       |
| 4.    | Laboratory Assignments Index                        | 5-6     |
| 5.    | Rubrics                                             | 7       |
| 6.    | Laboratory Assignments Details                      | 8-27    |
| 7.    | Microcontroller board Manual :                      | 28-54   |
|       | Chapter 1 to Chapter 15                             |         |
| 8.    | Using AVR Studio for C/Assembly programming         | 55-60   |

#### Program Outcomes (UG)

- PO1. **Engineering knowledge:** Apply the knowledge of mathematics, science, engineering fundamentals to the solution of engineering problems.
- PO2. **Problem analysis:** Identify, formulate, review literature, and analyze complex engineering problems using first principles of mathematics, natural sciences, and engineering sciences.
- PO3. **Design/development of solutions:** Design solutions for complex engineering problems and design system components or processes that meet the specified needs with appropriate consideration for the public safety, societal and environmental considerations.
- PO4. **Conduct problem investigations:** Use research-based knowledge including experimentation, analysis and interpretation of data, and synthesis of the information to provide valid conclusions.
- PO5. **Modern tool usage:** Select, and apply appropriate techniques, resources, and modern engineering and IT tools for analyzing the engineering activities with an understanding of the limitations.
- PO6. **The engineer, industry and society:** Apply contextual knowledge to assess industrial, societal and safety related issues and understand consequent relevance to the professional engineering practice.
- PO7. **Environment and sustainability:** Understand the impact of the professional engineering solutions in societal and environmental contexts, and demonstrate the knowledge of, and need for sustainable development.
- PO8. **Ethics:** Apply ethical principles and commit to professional ethics and responsibilities and norms of the engineering practice.
- PO9. **Individual and team work:** Function effectively as an individual, and as a member or leader in diverse teams, and in multidisciplinary settings.
- PO10. **Communication:** Communicate effectively on complex engineering activities such as, being able to understand and write effective reports, make effective presentations, and give and receive clear instructions.
- PO11. **Project management and finance:** Demonstrate knowledge and understanding of the engineering and management principles and apply these to one's own work, as a member and leader in a team in multidisciplinary environments.
- PO12. Life-long learning: Recognize the need for, and have the preparation and ability to engage in independent and life-long learning in the broadest context of technological change.

•

#### **Programme Specific Outcomes**

- PSO1. Analyze and design electrical networks, machines, control systems, power systems, power converters and evaluate the performance.
- PSO2. Understand and develop electrical systems considering energy efficiency, power scenario, environmental issues and industry applications.

#### **Course Details**

Course Name: Microcontroller Laboratory

Course Code : EEP353

Lab Hours : Two /Week

Credits : One

Prerequisite: Digital Electronics,

#### **Curse Objective:**

The objectives of this laboratory course are to prepare students for Microcontroller programming, introduce the open source/proprietary development environment and make them acquainted with microcontroller development board.

#### **Course Outcomes:**

#### At the completion of this course, students will be able to:

CO1 **Use** open source or proprietary development environment and microcontroller development board for Microcontroller programming.

- CO2 **Implement** control algorithm using suitable programming language.
- CO3 **Set up** the circuit on microcontroller development board for testing of program.
- CO4 **Debug** the program to make it working.
- CO5 **Design** a small application based on microcontroller

#### **Evaluation Scheme:**

| Internal Evaluation : 25 Marks        | External Evaluation: 25 Marks |  |
|---------------------------------------|-------------------------------|--|
| Continuous evaluation: 15             | Program writing : 8M          |  |
| Program writing                       | Program execution :7M         |  |
| <ul> <li>Program execution</li> </ul> | Viva Voce : 10M               |  |
| Timely submission                     |                               |  |
| Journal writing: 04                   |                               |  |
| Viva voce : 06                        |                               |  |

Ref Books/Resources:

- **1.** Laboratory manual
- **2.** Open source development tool guide
- **3.** Product Datasheet

# CO and PO Mapping

| Course Outcomes                                                                                                    |                       |                  |                                    |                                   |                   |                                       | PO an                             | d PSO   | s                           |               |                                   |                                           |                                          |                        |
|----------------------------------------------------------------------------------------------------|-----------------------|------------------|------------------------------------|-----------------------------------|-------------------|---------------------------------------|-----------------------------------|---------|-----------------------------|---------------|-----------------------------------|-------------------------------------------|------------------------------------------|------------------------|
| At the completion of this<br>course, students will be<br>able to:                                                                                          | PO<br>1               | PO<br>2          | PO<br>3                            | PO<br>4                           | РО<br>5           | РО<br>6                               | PO<br>7                           | PO<br>8 | РО<br>9                     | PO<br>10      | PO<br>11                          | PO<br>12                                  | PSO<br>1                                 | PSO<br>2               |
|                                                                                                    | Engineering knowledge | Problem analysis | Design/development of<br>solutions | Conduct problem<br>investigations | Modern tool usage | The engineer, industry<br>and society | Environment and<br>sustainability | Ethics  | Individual and team<br>work | Communication | Project management<br>and finance | Life-long learning Life-<br>long learning | Analyze and design<br>Analyze and design | Understand and develop |
| <b>CO1 Use</b> open source or<br>proprietary development<br>environment and<br>microcontroller<br>development board for<br>Microcontroller<br>programming. |                       |                  |                                    |                                   | S                 |                                       |                                   |         |                             |               |                                   |                                           |                                          |                        |
| <b>CO2 Implement</b> control algorithm using suitable programming language.                                                                                |                       |                  | S                                  |                                   |                   |                                       |                                   |         |                             |               |                                   |                                           |                                          | S                      |
| <b>CO3 Set up</b> the circuit on<br>microcontroller<br>development board for<br>testing of program.                                                        |                       |                  | S                                  |                                   |                   |                                       |                                   |         |                             |               |                                   |                                           |                                          |                        |
| <b>CO4 Debug</b> the program to make it working.                                                                                                    |                       |                  |                                    | S                                 |                   |                                       |                                   |         |                             |               |                                   |                                           |                                          | S                      |
| <b>CO5 Design</b> a small<br>application based on<br>microcontroller                                                                                       |                       |                  | S                                  |                                   |                   |                                       |                                   |         | M                           |               |                                   |                                           |                                          | S                      |
| S: Strong ; M: Medium, W: Weak                                                                                                    |                       |                  |                                    |                                   |                   |                                       |                                   |         |                             |               |                                   |                                           |                                          |                        |

|           |                                                                  | Microcontroller Laboratory Assignments                                                                                                    |                                                                                               |
|-----------|------------------------------------------------------------------|----------------------------------------------------------------------------------------------------|-----------------------------------------------------------------------------------------------|
| Sr.<br>No | Assignment                                                       | Details                                                                                                    | Concept<br>Covered                                                                            |
| 1.        | LED<br>Interfacing                                               | This Assignment demonstrates simple LEDs Blinking<br>operation.<br>The LEDs will continuously toggle in periodic interval<br>thus creating Blinking effect                                                                                                    | I/O PORTs,<br>Delay function,                                                                 |
| 2.        | LED and<br>Switches<br>interfacing                               | This assignment demonstrates LED and Switch<br>interfacing operation.<br>The program will continuously scan the keys and<br>respective LEDs will turn on when a switch is pressed,                                                                                                    | I/O PORTs and<br>LED and<br>Switches<br>interfacing                                           |
| 3.        | Seven<br>Segment<br>Display(SSD)<br>interfacing                  | This assignment demonstrates Multiplexed Seven<br>Segment Display interfacing using BCD to 7segment<br>Decoder 74LS47.<br>BCD Inputs are connected to lower nibble of PORT<br>and 2 Selects pins are used for selecting Seven<br>Segment Display.<br>A counter from 0 to 99 will run on two seven segment<br>displays                         | Multiplexed<br>Seven Segment<br>Display(SSD)<br>interfacing                                   |
| 4.        | RELAY and<br>BUZZER<br>interfacing                               | This assignment demonstrates simple RELAY and<br>BUZZER ON/OFF operation.<br>Two switches are used to ON and OFF the RELAY and<br>BUZZER respectively.                                                                                                    | Electromechanic<br>al relay control<br>and Buzzer<br>Indication.                              |
| 5.        | LCD 16x2<br>interfacing                                          | This assignment demonstrates the 16x2 LCD operation in 4 bit mode.<br>Data and commands will be given to LCD in 4 bit mode and text will be displayed in both the lines.                                                                                                    | LCD Interfacing                                                                               |
| 6         | Analog<br>Sensor<br>interfacing<br>using ADC<br>with LCD<br>16x2 | This Assignment demonstrates ADC 10 bit mode<br>operation with LCD 16x2 in 4 bit mode. A<br>potentiometer output is connected to pin ADC2(PA2)<br>of ADC Port whose analog value will be converted into<br>digital value and will be displayed on LCD<br>Rotate the POT with proper tool to see<br>changes when output voltage of pot changed | ADC Interface                                                                                 |
| 7         | Timer<br>Interfacing                                             | This Assignment demonstrates the Timer initialization<br>in different modes and use of Timer for generation of<br>PWM signals                                                                                                    | Timer interface<br>for delay<br>generation<br>Timer interface<br>for PWM signal<br>generation |

| 8 | Serial      | This Assignment demonstrates simple Serial Serial                   |
|---|-------------|---------------------------------------------------------------------|
|   | Communicati | communication operation with PC. Microcontroller will communication |
|   | on with PC  | implement a serial communication protocol which is protocols        |
|   | using UART  | already implemented in PC. Controller will read                     |
|   |             | a input from PC and in response send some                           |
|   |             | characters to PC in order to check the communication                |
|   |             | is successfully established.                                        |
|   |             | Open any terminal software and type in any key you                  |
|   |             | should get "OK" as a response from microcontroller.                 |

# **Rubrics**

| Evaluation<br>Parameter  |                                 | Rubric 1<br>Average<br>(20 to 50% marks)                                                                  | Rubric 2<br>Good<br>(50 to 80% marks)                                                                                                    | Rubric 3<br>Very Good<br>(80 to 100% marks)                                                                                                    |
|--------------------------|---------------------------------|----------------------------------------------------------------------------------------------------|----------------------------------------------------------------------------------------------------|----------------------------------------------------------------------------------------------------|
| Continuous<br>evaluation | Program<br>writing:<br>6 Marks  | Unable to implement<br>program logic and<br>implement using<br>programming<br>language                    | Can implement the<br>control logic but<br>Able to follow the<br>experimental<br>procedures and<br>mathematical<br>calculations.<br>But unable to<br>evaluate and interpret<br>properly. | Able to follow<br>experimental<br>procedures and<br>mathematical<br>calculations. Also able<br>to present and interpret<br>properly and co-relate<br>the practical with the<br>theory. |
|                          | Program<br>execution<br>6 Marks | Unable to use the open<br>source IDE and develop<br>the programs                                          | Able to use the IDE but lags<br>in developing use it<br>effectively.                                                                                                    | Able to select use the open<br>source IDE and develop and<br>simulate the program correctly.                                                                                           |
|                          | Timely<br>submission<br>3 Marks | Completes the task<br>taking additional time<br>Not punctual in class                                     | Completes the task<br>taking additional<br>time,<br>Punctual in class                                                                                                    | Complete the task in time<br>Punctual in class                                                                                                    |
| Journal writ             | ing : 4 marks                   | Report writing is not<br>systematic, bad<br>presentation                                                  | Systematic report,<br>Lacks good<br>presentation                                                                                                    | Systematic report writing with good presentation                                                                                                    |
| Viva voce : 6 Marks      |                                 | Not communicate<br>properly the technical<br>terms related with<br>course<br>Majority of wrong<br>answers | Not communicate<br>properly the technical<br>terms related with<br>course<br>Majority of right<br>answers                                                                               | Communicate properly<br>the technical terms<br>related with course<br>Majority of right<br>answers                                                                                     |

#### **Laboratory Assignments Details**

#### Assignment 1: LED interfacing

Platform: AVR ATMEGA 32 Development Board Micro controller: Atmega32

Concept Covered: I/O PORTs and LED

Description: This experiment demonstrates simple LEDs Blinking operation. The LEDs will continuously toggle every sec thus creating Blinking effect.

Hardware Setup: Output LEDs: PORTB

Connect the 8 pin 1 to 1 connector cable between PORTB and LEDs ARRAY Header in one to one pattern. #define F\_CPU 16000000 #include <avr/io.h> inclusion for defination of Registers // #include <util/delay.h> inclusion for delay functions 11 int main() { // Starting point of programs make pins of PORTB as Output pins DDRB = 0xff;// while(1) // indefinite loop { PORTB  $^{=}$  0xff; // EX-OR the bits of PORTB in order to create the toggle effect // call function give delay of 1000 mili second ie. 1 sec \_delay\_ms(1000); } }

#### Assignment 2: LED and SWITCHS interfacing

Platform: AVR ATMEGA16-32 Development Board Microcontroller: Atmega32

Concept Covered: I/O PORTs and LED and SWITCHS interfacing

Description: This experiment demonstrates simple LED and SWITCHS interfacing operation. 4 LEDs are connected to lower nibble(PB0,PB1,PB2,PB3) of PORTB and 4 Switches are connected to upper nibble nibble(PB4,PB5,PB6,PB7) of PORTB. The respective LEDs will turn on when a switch is pressed

Hardware Setup:

| Output LEDs:    | PORTB(PB0,PB1,PB2,PB3) |
|-----------------|------------------------|
| Input Switches: | PORTB(PB4,PB5,PB6,PB7) |

Connect the 4 pin 1 to 1 connector cable between PORTB and LEDs ARRAY Header in one to one pattern.

PB0--- LED1 PB1--- LED2 PB2--- LED3 PB3--- LED4

Connect the 4 pin 1 to 1 connector cable between PORTB and Switches Header in one to one pattern.

\*defineF\_CPU

16000000

\*include <avr/io.h> //
\*include <util/delay.h> //

inclusion for definition Registers inclusion for delay functions

```
int main() {
                                  //
                                         Starting point of programs
                                         Make pins of PORTB(PB0,PB1,PB2,PB3) as Output
      DDRB = 0x0f;
                                  //
Pins and PORTB(PB4,PB5,PB6,PB7) as Input Pins
      PORTB = 0xf0;
                                         Keep LEDs Off and Enable pull-ups for Switches
                                  11
      while(1)
                                         // indefinite loop
      {
             if(bit_is_clear(PINB,PB4)) {// Scan PB4 for Switch 1
                    PORTB |= 0x01;
                                                // If Pressed turn ON LED1
              }
             else if(bit_is_clear(PINB,PB5)) {// Scan PB5 for Switch 2
                    PORTB |= 0x02;
                                                       // If Pressed turn ON LED2
             }
```

Department of Electrical Engineering, RCOEM, Nagpur

}

}

#### Assignment 3: Seven Segment Display (SSD) interfacing

Platform: AVR ATMEGA16-32 Development Board Microcontroller: Atmega32

Concept Covered: Multiplexed Seven Segment Display(SSD) interfacing

Description: This experiment demonstrates Multiplexed Seven Segment Display interfacing using BCD to 7segment Decoder 74LS47. BCD Inputs are connected to lower nibble of PORTD(PD0,PD1,PD2,PD3) and

2 Selects pins for selecting Seven Segment Display are connected to PD4 and PD5 of PORTD. A counter from 0 to 99 will run on two seven segment displays

Hardware Setup:

BCD Inputs: PORTD(PD0,PD1,PD2,PD3) Select Pins: PORTD(PD4,PD5)

Connect the 6 pin 1 to 1 connector cable between PORTD and Seven Segment Displays Header in one to one pattern.

PD0--- D0 PD1--- D1 PD2--- D2 PD3--- D3 PD4--- SSD1 PD5--- SSD2

Refer board manual for more detailed description.

#define F\_CPU

1600000

| <pre>#include <avr io.h=""> #include <util delay.h=""></util></avr></pre> |                                                                                                    |                             |    |                          | <ul><li>// inclusion for defination Registers</li><li>// inclusion for delay functions</li></ul>                            |  |  |  |
|---------------------------------------------------------------------------|----------------------------------------------------------------------------------------------------|-----------------------------|----|--------------------------|----------------------------------------------------------------------------------------------------|--|--|--|
| #inclu                                                                    | de <compat de<="" td=""><td>eprecated.h&gt;</td><td>//</td><td>inclusio</td><td>on for bit wise operations(sbi and cbi)</td></compat> | eprecated.h>                | // | inclusio                 | on for bit wise operations(sbi and cbi)                                                                                     |  |  |  |
| #defin<br>#defin<br>#defin<br>#defin                                      | e SSD_DDR<br>e SSD_PORT<br>e SSD1<br>e SSD2                                                                                           | DDRD<br>PORTD<br>PD4<br>PD5 | // | //<br>Macros<br>//<br>// | Macros for SSD data direction register<br>for SSD port register<br>Macros for SSD1 select pin<br>Macros for SSD2 select pin |  |  |  |
| int ma                                                                    | in() {                                                                                                    |                             |    | //                       | Starting point of programs                                                                                                  |  |  |  |
|                                                                           | SSD_DDR  = (<br>PORTD &= ~(                                                                                                    | 0x0F;<br>(0X0F);            |    | <br>                     | Make Port pins as Output<br>Clear pins initially                                                                            |  |  |  |
|                                                                           | sbi(SSD_DDR,<br>sbi(SSD_DDR,                                                                                                    | SSD1);<br>SSD2);            |    | <br>                     | Set pin to select SSD1 as output<br>Set pin to select SSD2 as output                                                        |  |  |  |
|                                                                           |                                                                                                    |                             |    |                          |                                                                                                    |  |  |  |

#### Microcontroller Laboratory sbi(SSD\_PORT,SSD1); || Keep both SSDs OFF initially // SSD will be selected when Data is to be sbi(SSD\_PORT,SSD2); written while(1) // indefinite loop { for(int i = 0; i < 99; i++) { // Set a for loop to count from 0 to 99 for(int j = 0; j < 25; j++) { // Set a for loop from 0 to 25 this done to hold counter value for sometime cbi(SSD PORT,SSD1); // Select SSD1 to turn On sbi(SSD\_PORT,SSD2); // SSD2 will be OFF SSD\_PORT = (SSD\_PORT & 0xf0) | (i/10);// extract Unit's digit and Send Value on port to display on SSD1 // provide a small delay for \_delay\_ms(5); digit to visible sbi(SSD PORT,SSD1); // SSD1 will be OFF cbi(SSD\_PORT,SSD2); // Select SSD2 to turn On SSD\_PORT = (SSD\_PORT & 0xf0) | (i%10);// extract ten's digit and Send Value on port to display on SSD2 \_delay\_ms(5); // provide a small delay for digit to visible } } } }

#### Assignment 4: RELAY and BUZZER interfacing

Platform: AVR ATMEGA-32 Development Board Microcontroller: Atmega32

Concept Covered: RELAY and BUZZER interfacing

Description: This experiment demonstrates simple RELAY and BUZZER ON/OFF operation. RELAY and BUZZER are connected to PC0,PC1 of PORTC and 2 Switches are connected to PD0,PD1 of PORTD. The respective Device will turn on when a switch is pressed else OFF condition.

Hardware Setup: RELAYS and BUZZER: PORTC(PC0,PC1) Input Switches: PORTD(PD0,PD1)

Connect the 3 pin 1 to 1 connector cable between PORTC and RELAY and BUZZER Header in one to one pattern.

PC0--- RELAY1 PC1--- BUZZER

Connect the 3 pin 1 to 1 connector cable between PORTD and Switches Header in one to one pattern.

PD0--- SW1 PD1--- SW2

Refer board manual for more detailed description.

Note: Please check the connections properly before performing any experiments.

#define F\_CPU

#### 1600000

| ed.h>                               | <br>                                                                 | inclusion for definition of Registers<br>// inclusion for delay functions<br>inclusion for bitwise functions like sbi and cbi |
|-------------------------------------|----------------------------------------------------------------------|----------------------------------------------------------------------------------------------------|
| DDRD<br>PIND<br>PORTD<br>PD0<br>PD1 | //                                                                   | Definition of port for switches                                                                                               |
| PORTC<br>PC0<br>PC1                 | //                                                                   | Definition of port for relays and buzzer                                                                                      |
|                                     | ted.h><br>DDRD<br>PIND<br>PORTD<br>PD0<br>PD1<br>PORTC<br>PC0<br>PC1 | //<br>ted.h> //<br>DDRD //<br>PIND<br>PORTD<br>PD0<br>PD1<br>C //<br>PORTC<br>PC0<br>PC1                                      |

int main() {

// Starting point of program

| cbi(SW_DDR<br>cbi(SW_DDR   | ,SW1);<br>,SW2);                              | // Declare pin          | s as input pins for switches                                      |
|----------------------------|-----------------------------------------------|-------------------------|-------------------------------------------------------------------|
| sbi(SW_POR<br>sbi(SW_POR   | T,SW1);<br>T,SW2);                            | // Enable pull          | ups                                                               |
| sbi(DEVICE_<br>sbi(DEVICE_ | DDR,RELAY);<br>DDR,BUZZER);                   | // Declare pins as Ou   | tput pins for relays and buzzer                                   |
| cbi(DEVICE_<br>cbi(DEVICE_ | PORT,RELAY);<br>PORT,BUZZER);                 | // Keeping all devices  | SOFF initially                                                    |
| while(1)                   |                                               | // inde                 | efinite loop                                                      |
| ر<br>if(bit_               | _is_clear(SW_PIN,SW1)<br>sbi(DEVICE_PORT,RE   | ) {<br>ELAY);           | <pre>//check if switch1 is pressed // if yes turn relay1 ON</pre> |
| else i                     | f(bit_is_clear(SW_PIN,S<br>sbi(DEVICE_PORT_BL | SW2)) { //check if swit | tch2 is pressed<br>// if ves turn relav2 ON                       |
| }<br>else ·                | cbi(DEVICE_PORT,RE                            | ELAY);// Keep them OF   | F                                                                 |
| }                          | CDI(DEVICE_PORT,BL                            | JZZER);                 |                                                                   |

}

#### Assignment 5: LCD 16x2 interfacing

Platform: AVR ATMEGA16-32 Development Board Microcontroller: Atmega32

Concept Covered: Character LCD 16x2 in 4 bit mode

Description: This experiment demonstrates simple LCD 16x2 operation in 4 bit mode. Data will feed to LCD in 4 bit mode and text will be displayed in both the line

Hardware Setup: LCD port: PORTC

Connect the 6 pin 1 to 1 connector cable between PORTC and LCD Header in one to one pattern.

PC2---- RS PC3---- EN PC4---- D4 PC5---- D5 PC6---- D6 PC7---- D7

R/W of LCD is grounded by connecting the jumper(R/W to GND) make sure it is connected unless one use R/W Pin in Program

Refer board manual for more detailed description.

Note: Please check the connections properly before performing any experiments. #define F\_CPU 16000000 #include <avr/io.h> // inclusion for defination Registers #include <util/delay.h> 11 inclusion for delay functions #define LCD\_DDR DDRC // Macro to define LCD Data Port #define LCD PORT PORTC #define LCD CTRL DDR DDRC // Macro to define LCD Control pin Port #define LCD\_CTRL\_PORT PORTC #define RS PC2 #define EN PC3 #define RS HIGH() LCD CTRL PORT |= (1 << RS) // RS High #define RS LOW() LCD CTRL PORT &=  $\sim (1 << RS) // RS Low$ #define EN HIGH() LCD CTRL PORT  $|= (1 \le N) // EN$  High #define EN\_LOW() LCD\_CTRL\_PORT &=  $\sim (1 << EN) // EN Low$ /\* Functions prototypes \*/ void LCD\_CMD(unsigned char cmd); void LCD DATA(unsigned char data); void LCD PULSE(void);

int main() {

LCD\_DATA('\*'); LCD\_DATA('\*'); LCD DATA('A'); LCD DATA('V'); LCD DATA('R'); LCD DATA('\*'); LCD DATA('\*');

int i = 0;

while(1); // Halt

LCD PULSE();

LCD PULSE(); \_delay\_ms(5);

}

}

{

11 Starting point of programs char str[] = "Hello LCD 16x2"; // String to display on LCD // Make pins to be used as Outputs LCD DDR  $\mid = 0xF0;$ LCD\_CTRL\_DDR |= 1 << RS | 1 << EN; // Make pins to be used as Outputs // LCD Reset Squence LCD CMD(0x30); delay ms(1); LCD\_CMD(0x30);\_delay\_ms(1); LCD\_CMD(0x30);\_delay\_ms(1); LCD\_CMD(0x02); // Command LCD for 4 Bit operations LCD\_CMD(0x28); // to set lcd in 4 bit,2 lines,font 5x7 LCD\_CMD(0x0C); // to set display on,cuRSor off ,blinking off LCD\_CMD(0x06); // cuRSor incremENt, no display shift LCD\_CMD(0x01); // to clear lcd LCD CMD(0x80+4); // Select Line1 and 4th coloumn // Send Characters to display on LCD LCD\_CMD(0xC0+1); // Select Line2 and 1st coloumn while(str[i] != 0) { LCD DATA(str[i++]); // to Send String to be Displayed void LCD CMD(unsigned char cmd) LCD\_PORT = ((LCD\_PORT & 0x0f) | cmd); // put command on lcd port RS\_LOW(); // RS low LCD\_PORT = ((LCD\_PORT & 0x0f) | (cmd<<4)); // put command on lcd port RS\_LOW(); // RS low

#### Microcontroller Laboratory } void LCD\_DATA(unsigned char data) { LCD\_PORT = ((LCD\_PORT & 0x0f) | data); // put data on lcd port RS\_HIGH(); // RS high LCD\_PULSE(); LCD\_PORT = ((LCD\_PORT & 0x0f) | (data<<4)); // put data on lcd port RS\_HIGH(); // RS high LCD\_PULSE(); \_delay\_ms(5); } void LCD\_PULSE(void) { EN\_HIGH(); // EN high \_delay\_us(100); // give some delay EN\_LOW(); // EN low }

#### Assignment 6 : Analog Sensor interfacing using ADC with LCD 16x2

Platform: AVR ATMEGA16-32 Development Board Microcontroller: Atmega32

Concept Covered: ADC in 10 bit resolution mode, LCD 16x2 in 4 bit mode

Description: This experiment demonstrates simple ADC 10 bit mode operation with LCD 16x2 in 4 bit mode. A potentiometer output is connected to pin ADC2 (PA2) of ADC Port whose analog value will be converted into digital value and will be displayed on LCD. Rotate the POT with proper tool to see changes when output voltage of pot changed

Hardware Setup: LCD port: PORTC POT : ADC2 ie.PA2 of PORTA

Connect the 6 pin 1 to 1 connector cable between PORTC and LCD Header in one to one pattern.

PC2---- RS PC3---- EN PC4---- D4 PC5---- D5 PC6---- D6 PC7---- D7

R/W of LCD is grounded by connecting the jumper(R/W to ground) make sure it is connected unless one use R/W Pin in Program Connect the jumper POT---ADC2 on Development Board in order to connect it to PA2 of ADC port

Refer board manual for more detailed description.

Note: Please check the connections properly before performing any experiments.

| #define                                                                                                    | F_CPU                                    |                                              | 16000000                                               |                                                                      |
|----------------------------------------------------------------------------------------------------|------------------------------------------|----------------------------------------------|--------------------------------------------------------|----------------------------------------------------------------------|
| #include <avr<br>#include <util<br>#include <std< td=""><td>/io.h&gt;<br/>/delay.h&gt;<br/>lib.h&gt;</td><td>  <br/>  <br/>  </td><td>inclusion for d<br/>inclusion for d<br/>inclusion for li</td><td>lefinition Registers<br/>lelay functions<br/>brary functions like iota</td></std<></util<br></avr<br> | /io.h><br>/delay.h><br>lib.h>            | <br>  <br>                                   | inclusion for d<br>inclusion for d<br>inclusion for li | lefinition Registers<br>lelay functions<br>brary functions like iota |
| #define LCD_I<br>#define LCD_F                                                                                                    | odr ddrc<br>Port port                    | // Mac                                       | ro to define LC                                        | D Data Port                                                          |
| #define LCD_(<br>#define LCD_(<br>#define RS<br>#define EN                                                                                                    | CTRL_DDR<br>CTRL_PORT                    | DDRC // Mac<br>PORTC<br>PC2<br>PC3           | ro to define LC                                        | D Control pin Port                                                   |
| #define RS_H<br>#define RS_LC<br>#define EN_H                                                                                                    | IGH() LCD_(<br>)W() LCD_(<br>IGH() LCD_( | CTRL_PORT  =<br>CTRL_PORT &=<br>CTRL_PORT  = | (1 << RS)<br>~(1 << RS)<br>(1 << EN)                   | // RS High<br>// RS Low<br>// EN High                                |

#define EN\_LOW() LCD\_CTRL\_PORT &= ~(1 << EN) // EN Low

/\* functions prototypes \*/ void LCD\_CMD(unsigned char cmd); void LCD\_DATA(unsigned char data); void LCD\_PULSE(void);

```
int main() {// Starting point ofint adc_result;// Variable to storechar str[] = "ADC Demo";// Welcome messageLCD_DDR |= 0xF0;// Define pins connectionLCD_CTRL_DDR |= 1 << RS | 1 << EN;</td>// LCD initialization
```

LCD\_CMD(0x30);\_delay\_ms(1); LCD\_CMD(0x30);\_delay\_ms(1); LCD\_CMD(0x30);\_delay\_ms(1); // Starting point of program// Variable to store the converted value// Welcome message// Define pins connected to LCD as output pins// LCD initialization

LCD\_CMD(0x02); // Command LCD for 4 Bit operations LCD\_CMD(0x28); // to set lcd in 4 bit,2 lines,font 5x7 LCD\_CMD(0x0C); // to set display on,cuRSor off ,blinking off LCD\_CMD(0x06); // cuRSor incremENt, no display shift LCD\_CMD(0x01); // to clear lcd

// ADC Initialize

ADMUX = (1 << REFS0); // reference voltage to internal 5v VCC and 10 bit resolution is selected

ADCSRA = (1 << ADPS2)|(1 << ADPS1)|(1 << ADPS0 | 1 << ADEN);// precaler of 128

int i = 0;

LCD\_CMD(0x80+4); while(str[i] != 0) { LCD\_DATA(str[i++]); // Display welcome message }

while(1) { // indefinite loop

ADMUX|=2;// select Channel 2 ie ADC2(PA2) ADCSRA |= (1 << ADSC);// Start conversion while(!(ADCSRA & (1<<ADIF))); // Wait for conversion to complete ADCSRA|=(1<<ADIF);// Clear the flag manually

adc\_result = ADC; // copy the result in variable

itoa(adc\_result,str,10); // Convert the integer value into string to display on LCD

```
int i = 0;
LCD_CMD(0xC0+6); // Select line2 and 6th coloumn
while(str[i] != 0) {
             LCD_DATA(str[i++]); // display the value
             }
             LCD DATA('');
             // Now rotate the pot with proper tool to see the changes
      }
}
void LCD_CMD(unsigned char cmd)
      LCD PORT = ((LCD PORT & 0x0f) | cmd); // put command on lcd port
       RS_LOW(); // RS low
      LCD_PULSE();
      LCD_PORT = ((LCD_PORT & 0x0f) | (cmd<<4)); // put command on lcd port
      RS_LOW(); // RS low
      LCD_PULSE();
      _delay_ms(5);
}
void LCD_DATA(unsigned char data)
ł
      LCD_PORT = ((LCD_PORT & 0x0f) | data); // put data on lcd port
       RS_HIGH(); // RS high
      LCD_PULSE();
      LCD PORT = ((LCD PORT & 0x0f) | (data << 4)); // put data on lcd port
      RS_HIGH(); // RS high
      LCD_PULSE();
      _delay_ms(5);
}
void LCD_PULSE(void)
{
      EN_HIGH(); // EN high
       _delay_us(100); // give some delay
      EN_LOW(); // EN low
}
```

#### Assignment 7 : Serial Communication with PC using UART

Platform: AVR ATMEGA16-32 Development Board Microcontroller: Atmega32

Concept Covered: Serial communication UART

Description: This experiment demonstrates simple Serial communication operation with PC. Microcontroller will implement a serial communication protocol which is already implemented in PC. Controller will read a input from PC and in response send some characters to PC in order to check the communication is successfully established .Open any terminal software and type in any key you should get "OK" as a response from microcontroller.

Hardware Setup:

UART: Connect RXD and TXD jumpers in order to connect microcontroller with RS232 Communication Setup connect the board with your PC with RS232 Cable a cables another end should be connected to the COM port of PC

Refer board manual for more detailed description. Note: Please check the connections properly before performing any experiments. #define F\_CPU 1600000 inclusion for defination of Registers #include <avr/io.h> // #include <util/delay.h> 11 inclusion for delay functions #define USART\_BAUDRATE 9600 // Define Baud Rate value #define BAUD\_PRESCALE (((F\_CPU / (USART\_BAUDRATE \* 16UL))) - 1) // Formula to Calculate UBRR values char UART ReceiveByte(void); void UART\_SendByte(char data); void UART SendString(char\* str); int main() { char ch; UCSRB |= (1 << RXEN) | (1 << TXEN); // Turn on the transmission and reception circuitryUCSRC = (1 << URSEL) | (1 << UCSZ1) | (1 << UCSZ0); // Use 8-bit character sizesUBRRL = (uint8 t)BAUD PRESCALE;// Load lower 8-bits of the baud rate value into the low byte of the UBRR register UBRRH = (uint8 t)(BAUD PRESCALE >> 8); // Load upper 8-bits of the baud rate value into the high byte of the UBRR register while(1) // indefinite loop

```
{
              ch = UART_ReceiveByte(); // Read a input from PC
              UART_SendString("OK\r"); // Send "OK" to PC
       }
}
char UART_ReceiveByte(void)
{
  //Wait untill a data is available
  while(!(UCSRA & (1<<RXC)));</pre>
  //Now USART has got data from host
  //and is available is buffer
  return UDR;
}
void UART_SendByte(char data)
{
  //Wait until the transmitter is ready
 while(!(UCSRA & (1<<UDRE)));
  //Now write the data to USART buffer
  UDR=data;
}
void UART_SendString(char* str)
{
       while(*str != '\0')
       {
              UART_SendByte(*str++);
       }
}
```

#### Assignment 8 : Real Time Clock using DS1307 and LCD 16x2

Platform: AVR ATMEGA16-32 Development Board Microcontroller: Atmega32

Concept Covered: TWI/I2C protocol, RTC , LCD 16x2

Description: This experiment demonstrates simple Digital Clock and Calendar Demo. Microcontroller will implement a i2c- a two wire communication protocol which will communicate with Real time clock IC DS1307 and collects the date and time information therby displaying it on LCD 16x2.

Hardware Setup:

TWI/I2c Pins:

Connect PC0(SCL) and PC1(SDA) of PORTC from microcontroller to SCL and SDA header on Board

LCD Port: PORTC

Connect the 6 pin 1 to 1 connector cable between PORTC and LCD Header in one to one pattern.

PC2---- RS PC3---- EN PC4---- D4 PC5---- D5 PC6---- D6 PC7---- D7

R/W of LCD is grounded by connecting the jumper(R/W to GND) make sure it is connected unless one use R/W Pin in Program

Refer board manual for more detailed description. Note: Please check the connections properly before performing any experiments.

| <pre>#include <avr io.h=""> #include <util delay.h=""> #include <string.h> #include <stdio.h> #include <stdio.h> #include <math.h> #include <stdlib.h> #include "LCD4Bit.h" //</stdlib.h></math.h></stdio.h></stdio.h></string.h></util></avr></pre> |        | // | //<br>//<br>include | inclusion for defination Registers<br>inclusion for delay functions<br>e LCD Library to use LCD functions |  |
|----------------------------------------------------------------------------------------------------|--------|----|---------------------|----------------------------------------------------------------------------------------------------|--|
| #define ACK<br>#define N_ACK                                                                                                    | 1<br>0 |    |                     |                                                                                                    |  |
| /* functions prototypes */<br>void TWI_Init(void);<br>void TWI_SendStart(void);                                                                                                    |        |    |                     |                                                                                                    |  |

```
void TWI_SendSlaveData(uint8_t data);
uint8_t TWI_ReadSlaveData(uint8_t last);
void TWI_SendStop(void);
void RTC_Init(void);
void RTCSetTimeDate(void);
void RTCGetTimeDate(void);
uint8_t BinaryToBcd(uint8_t x);
uint8_t BcdToBinary(uint8_t x);
// structure to hold values for time and date
```

struct TimenDate

{

int sec; int min; int hour; int day; int date; int month; int year;

};

struct TimenDate td;

int main(void) { // Starting Point of Program

```
char str[16];
LCD_Init();
                     // Initialize LCD
RTC_Init();
                     // Initialize DS1307
/*td.date = 4;
td.month = 8;
td.year = 14;
td.hour = 15;
td.min = 26;
td.sec = 0;
RTCSetTimeDate();*/
while(1)
{
       RTCGetTimeDate(); // Read time and date from DS1307
       // Display them on LCD
       sprintf(str,"%02d/%02d/%02d",td.date,td.month,td.year);
       LCD_String(str,LINE1);
       sprintf(str,"%02d:%02d:%02d",td.hour,td.min,td.sec);
       LCD_String(str,LINE2);
```

```
}
}
/*
                               Functions implementing i2c/TWI
                                                                            */
void TWI_Init(void)
{
      TWBR=10;
      TWSR &= \sim(1<<TWPS1);
      TWSR &= \sim(1<<TWPS0);
}
void TWI_SendStart(void)
{
      TWCR = 1 \ll \text{TWINT} \mid 1 \ll \text{TWSTA} \mid 1 \ll \text{TWEN};
      while(!(TWCR & (1 << TWINT)));</pre>
}
void TWI_SendSlaveData(uint8_t data)
{
      TWDR = data;
      TWCR = 1 \ll TWINT | 1 \ll TWEN;
      while(!(TWCR \& (1 << TWINT)));
}
uint8 t TWI ReadSlaveData(uint8 t last)
{
      char ch;
      if(!last)
      {
            TWCR = 1 \ll TWINT | 1 \ll TWEN;
      }
      else
      {
            TWCR = 1 \ll TWINT | 1 \ll TWEN | 1 \ll TWEA;
      }
      while(!(TWCR \& (1 << TWINT)));
      ch = TWDR;
      return ch;
}
void TWI_SendStop(void)
{
```

```
TWCR = 1 \ll TWINT | 1 \ll TWSTO | 1 \ll TWEN;
      while(!(TWCR & (1<<TWSTO)));
}
/*
                         Functions to communicate with DS1307
                                                                      */
void RTC_Init(void)
{
      TWI Init();
}
void RTCSetTimeDate(void)
{
      TWI SendStart();
      TWI SendSlaveData(0xD0);
      TWI SendSlaveData(0x00);
      TWI_SendSlaveData(0x7F & BinaryToBcd(td.sec));
      TWI_SendSlaveData(0x7F & BinaryToBcd(td.min));
      TWI SendSlaveData(0x3F & BinaryToBcd(td.hour));
      TWI_SendSlaveData(0x07 & BinaryToBcd(td.day));
      TWI_SendSlaveData(0x3F & BinaryToBcd(td.date));
      TWI SendSlaveData(0x1F & BinaryToBcd(td.month));
      TWI SendSlaveData(0xFF & BinaryToBcd(td.year));
      TWI SendStop();
}
void RTCGetTimeDate(void)
{
      TWI SendStart();
      TWI SendSlaveData(0xD0);
      TWI SendSlaveData(0x00);
      TWI SendStart();
      TWI SendSlaveData(0xD1);
      td.sec = (0xFF & BcdToBinary(TWI_ReadSlaveData(ACK)));
      td.min = (0x7F & BcdToBinary(TWI_ReadSlaveData(ACK)));
      td.hour = (0x3F & BcdToBinary(TWI ReadSlaveData(ACK)));
      td.day = (0x07 & BcdToBinary(TWI_ReadSlaveData(ACK)));
      td.date = (0x3F & BcdToBinary(TWI_ReadSlaveData(ACK)));
      td.month = (0x1F & BcdToBinary(TWI_ReadSlaveData(ACK)));
      td.year = (0xFF & BcdToBinary(TWI_ReadSlaveData(N_ACK)));
      TWI_SendStop();
}
uint8_t BinaryToBcd(uint8_t x)
{
      uint8 ty;
      y = ((x/10 << 4) | (x \% 10));
```

```
return y;
}
uint8_t BcdToBinary(uint8_t x)
{
    uint8_t y;
    y = ((((x & 0xF0)>>4) *10) + (x & 0x0f));
    return y;
}
```

# AVR ATMEGA16-32 Development Board

# Manual

# Chapter 1

## **1.0 Board Description:**

AVR Atmega16-32 Development Board is a powerful development board which can be used with any of two AVR microcontrollers Atmega16 or Atmega32 from Atmel. The board comes with Atmega16 AVR microcontroller installed in DIP package.

AVR Atmega16 is a high performance, low power 8-bit microcontroller from Atmel featuring 16K Bytes of Flash, 512 Bytes EEPROM, 1K Byte Internal SRAM, Two 8-bit Timer/Counters, One 16-bit Timer/Counter, Four PWM Channels, 8-channel 10-bit ADC, 32 Programmable I/O Lines and many more.

In order to explore its powerful features and start developing embedded applications the board is incorporated with 8 LED's, 4 Push button switch, 4x4 Matrix Keypad, 16x2 Character LCD, 2 Seven segment Displays, 3 Analog Sensors (LM35, LDR, Potentiometer), Dual DC Motor Drivers, Relays, Buzzer, Stepper Motor Driver, RS-232 interface for Serial Communication with PC, TWI interface for Real Time Clock and 32kb of External EEPROM.

The Board is extremely useful for learning embedded systems using AVR microcontroller and developing varieties of embedded application. Any customization is possible because of its design which allows you to use any of the microcontroller port anywhere in the application. For the sake of simplicity some peripherals are connected to the port directly using two pin jumpers which are easily removable is someone wants to use those pin for some other purpose.

The board operates at 7V to 15V DC power supply or battery and precaution must be taken before connecting any power source.

- 1. Please check the power source is within recommended range and then only connect it to the board.
- 2. Cross check the polarities before connecting batteries.
- 3. Do not remove any component unless you are sure how to put it back.
- 4. Please perform experiment under expert's supervision or one with knowledge of electronics.
- 5. Input power supply should not exceed 15 V DC.
- 6. Read the user manuals completely before start using this product

## Chapter 2

#### 2.0 Specifications:

- Microcontroller: ATMEGA16 with 16 MHz crystal (Also supports ATMEGA32)
- Single side high quality PCB.
- Required Power Supply: 7 to 15V DC
- Switches: Reset, Power
- 10 pin FRC and 6 pin straight connectors for In System Programming (ISP)
- On board LCD 16x2 interface
- 4x4 Matrix Keypad interface
- RS232 serial interface along with the MCUs UART jumpers
- 3 on board analog sensors 8 (LM35, LDR, POT) and channels for sensors interfacing
- RTC interface with 3V Li battery
- On board External EEPROM
- Dual Motor driving interface with L293D
- On board 2 Relays
- Eight on board LEDs and 4 Switches
- A Buzzer interfacing
- Stepper Motor interface
- 2 multiplexed 7 Segment Display with BCD to 7 segment decoder chip
- Software and Application examples in WinAVR are provided in the documentation CD

#### 2.1 Kit Contains:

- 1- ATMEGA16-32 Development Board
- 1-12 DC 1 A Power Supply
- 1- USB 2.0 Cable
- 1- DB9 Serial Cable
- 25 1 to 1 jumper cables
- 1- Documentation CD

#### **2.2 Documentation CD contain following Application examples:**

- LED interfacing
- IO interfacing
- 7 Segment display interfacing
- LCD interfacing
- 4x4 Matrix Keypad interfacing
- ADC sensor interfacing demo with LCD
- Relay buzzer interfacing using ULN2003 interface
- L293D demo
- UART Serial Communication example
- RTC demo
- External EEEROM interfacing

# **Chapter 3**

## **Board Overview:**

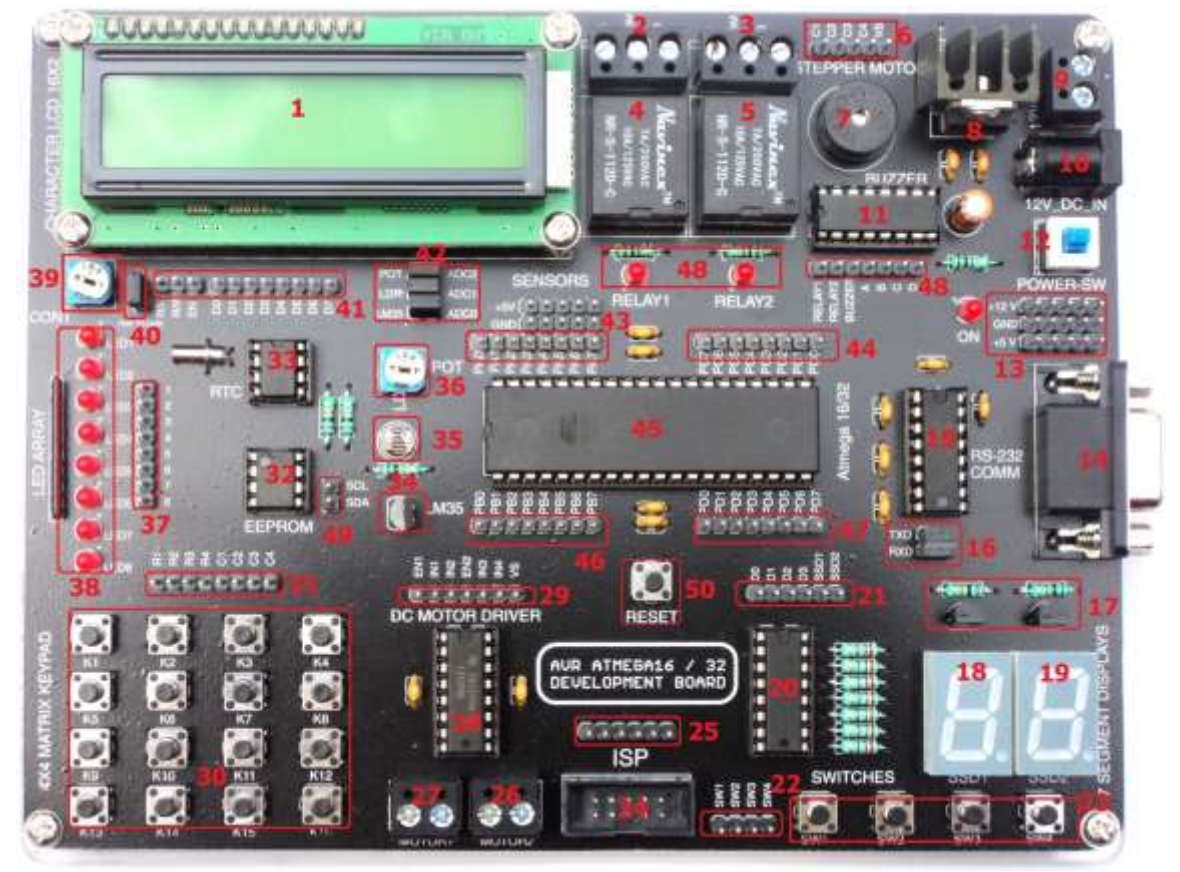

- 1. LCD 16x2
- 2. Relay 1 Pin out Connector
- 3. Relay 2 Pin out Connector
- 4. 12 V DC SPDT Relay1
- 5. 12 V DC SPDT Relay2
- 6. Pin out for Stepper Motor
- 7. Buzzer
- 8. 7805 with Heat sink
- 9. 2 Pin Battery Connector
- 10. DC Jack
- 11. IC ULN2003
- 12. Power On/Off Switch
- 13. Power Pin Headers
- 14. DB9 connector
- 15. IC Max232
- 16. RXD TXD Pin Selection Jumpers
- 17. 7 Segment Selection Transistors
- 18. 7 Segment Display 1
- 19. 7 Segment Display 2
- 20. IC 74LS47
- 21. 7 Segment Interfacing Header

- 22. Switches Interfacing Header
- 23. 4 Push Button Switches
- 24. 10 Pin FRC Connector for ISP
- 25. 6 Pin Straight header for ISP
- 26. 2 Pin out for DC motor 2
- 27. 2 Pin out for DC motor 1
- 28. IC L293D
- 29. DC Motor Driver Interfacing Header
- 30. 4x4 Matrix Keypad
- 31. 4x4 Matrix Interfacing Header
- 32. IC 24C32 32 Kb EEPROM
- 33. IC DS1307 RTC
- 34. IC LM35 Temperature Sensor
- 35. LDR
- 36. Potentiometer
- 37. LED Interfacing Header
- 38. 8 LED Array
- 39. LCD Contrast Adjust POT
- 40. LCD R/W to GND Jumper
- 41. LCD Interfacing Header
- 42. Analog Selection Jumpers

- 43. PORTA Pin out Header
- 44. PORTC Pin out Header
- 45. IC Atmega16 (MCU)
- 46. PORTB Pin out Header
- 47. PORTD Pin out Header
- 48. ULN2003 Header
- 49. SCL and SDA Header
- 50. Reset Switch

#### Chapter 4

**4. Hardware Description:** In this chapter various components mounted on the board and their principal of operation is explained in detail. It is very important that you go through this chapter before start using the ATMEGA16-32 Development Board

## **4.0 Power Supply Section:**

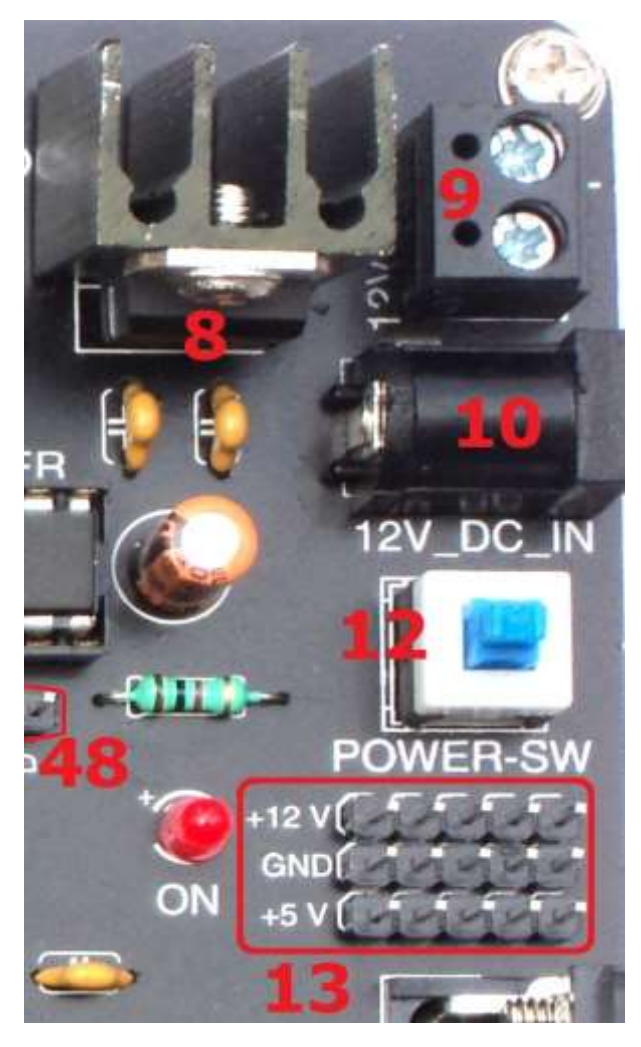

The power supply section consists of 7805 voltage regulator IC with heat sink and filtering capacitors, which can supply 1 Amp current at regulated 5v.

You can connect any DC adapter at DC jack which can supply 9V to 15V DC and at least 1 Amp of current. A standard adapter of 12V DC and 1 Amp supply is recommended for best results.

Instead of DC Adapter External Battery can also be connected to the through 2 pin screw terminal. Again battery voltage should not exceed 15V. Precaution should be taken while connecting + and – terminal to the connector.

After you connect the supply board can be turned on by pressing POWER-SW, ON led indicates that the board is turned ON as it glows if supply is fine.

There are +12v, GND and +5v pin out provided if required to use in any case with external circuit or on board.

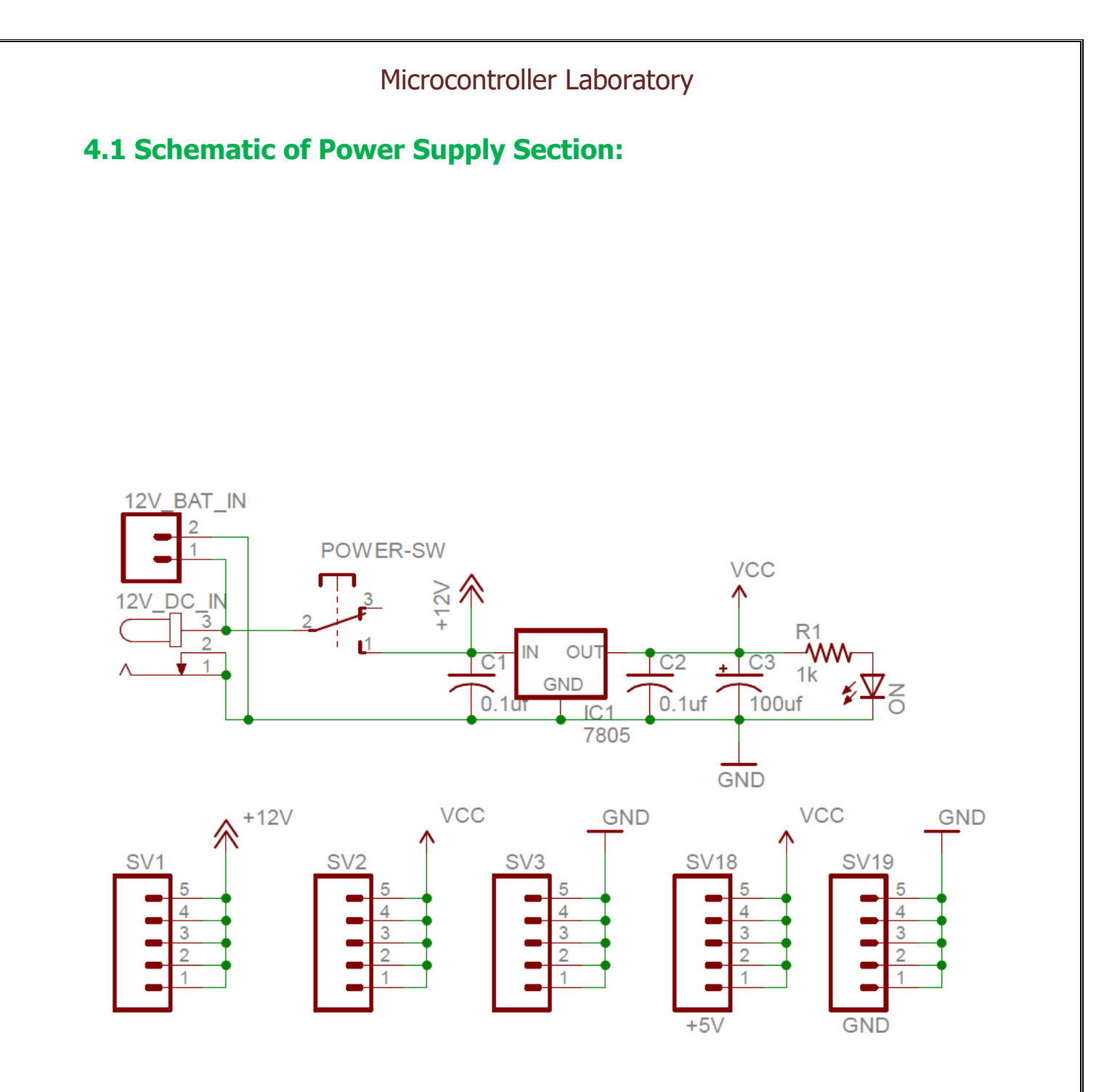

# Chapter 5

# 5.0 Microcontroller I/O and Programming Section:

#### **Microcontroller I/O Section:**

Microcontroller I/O section consists Atmega16 along with some filtering capacitors for smooth voltage supply, a 16 MHz crystal oscillator for clock source and I/O pins headers

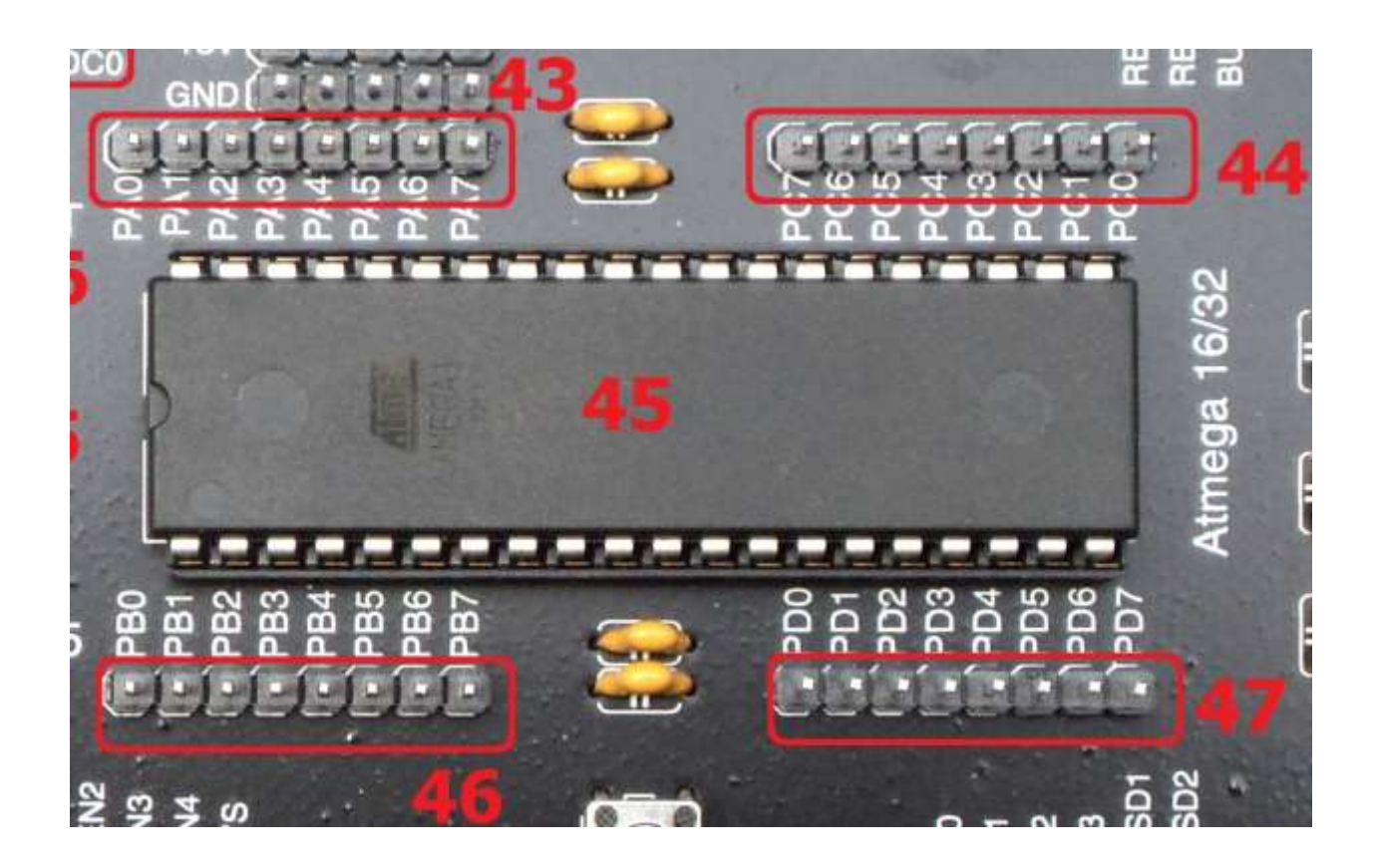

All 4 ports of Atmega16 are brought out in order to connect them any peripheral on board through 8 pin straight header

| 46-PORTB  |  |  |  |  |
|-----------|--|--|--|--|
| 47- PORTD |  |  |  |  |
| 48- PORTC |  |  |  |  |
| 43- PORTD |  |  |  |  |

#### **Programming Section:**

This section consists of a reset switch and In Systems Programming connectors.

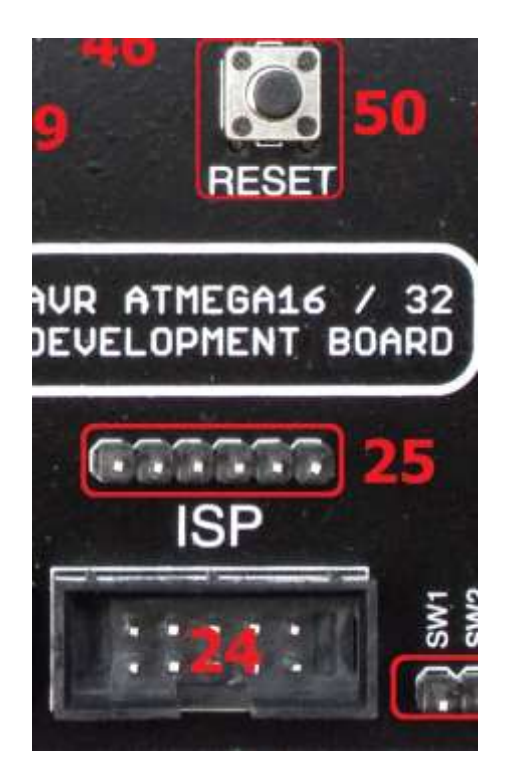

By pressing reset switch microcontroller jumps to the starting location of application memory. Reset is used when one wants to restart the program in application memory from initials position.

For programming Atmega16 two type of connectors are provided and programming can be done by using any of the two which basically suites your programmer.

No need to press reset switch while programming microcontroller as the programmer automatically resets the microcontroller while programming.

Please read getting started application note for more details on programming.

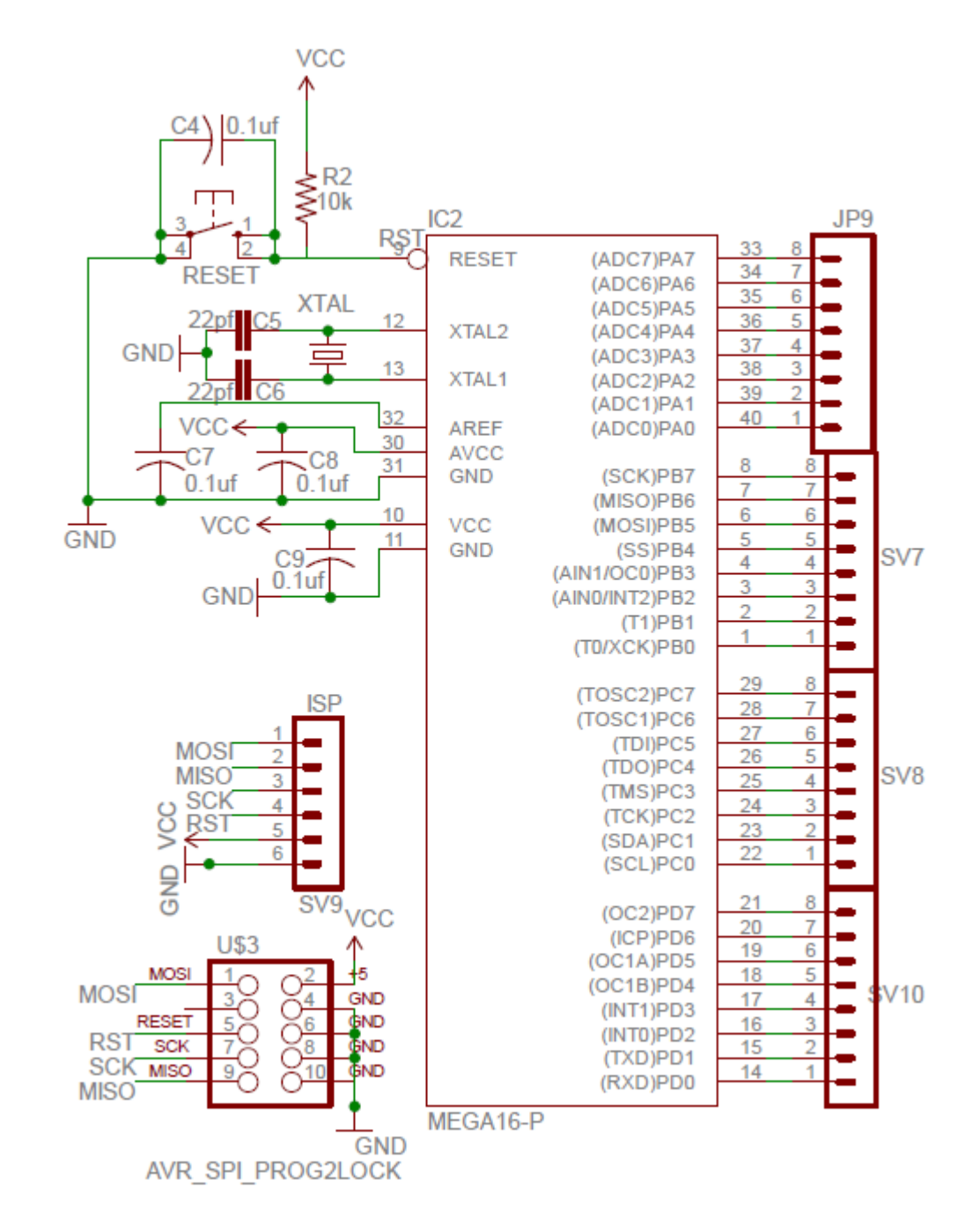

#### **5.1 Circuit Schematic for microcontroller and programming section:**

## **Chapter 6**

## **6.0 LED Array Section:**

LED array section consists of high intensity 8 Red LEDs connect with 8 pin straight male header which can be connected to any port using 1 to 1 jumper wires

In order to turn on this particular LEDs one needs to provide logic 1 i.e. 5v on the I/O pin with which it is connected.

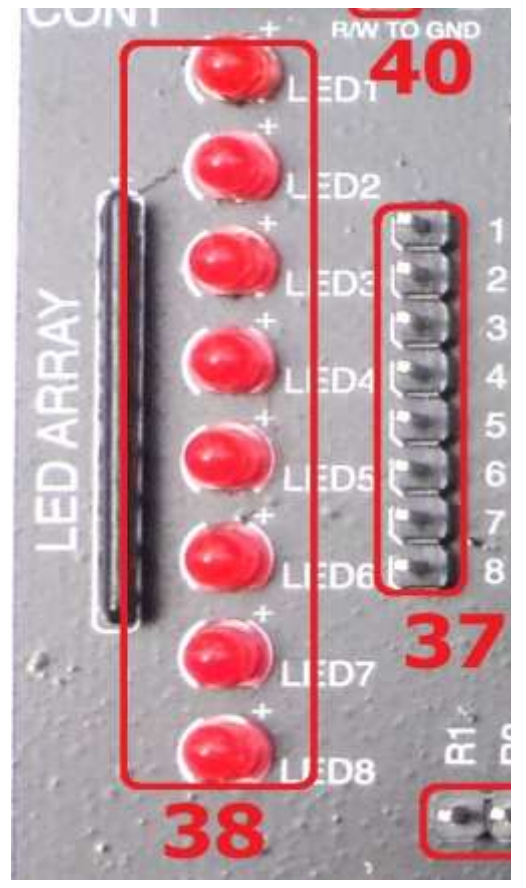

# **6.1 LED Array Schematic:**

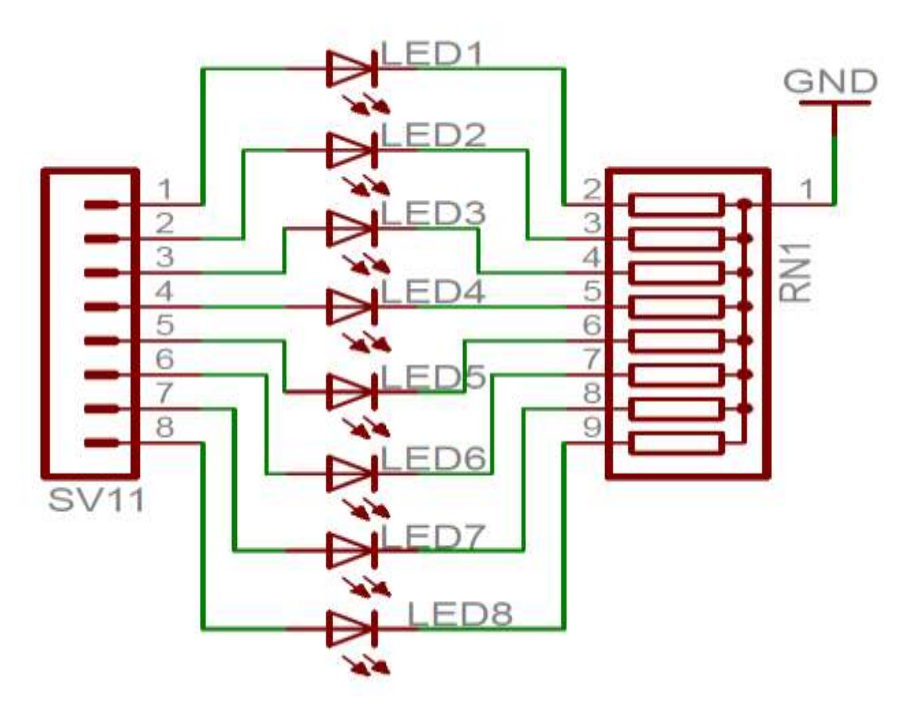

## Chapter 7

## 7.0 Push Button Switches Section:

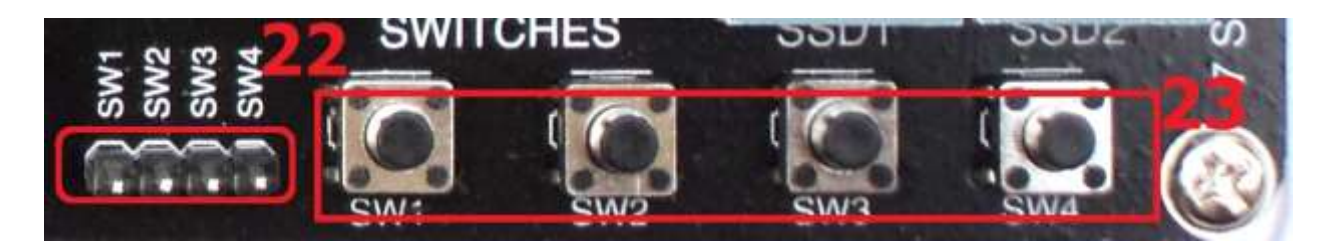

This section consists of 4 Push button switches are which can be accessed through 4 pin header and can be connected to any I/O pin through jumper wires

Switches are connected in such a way that if a switch is presses the particular header pin related to that particular switch will be grounded, which will create a logic 0 i.e. GND on that particular header pin.

## 7.1 Schematic for Push Button Switches Section:

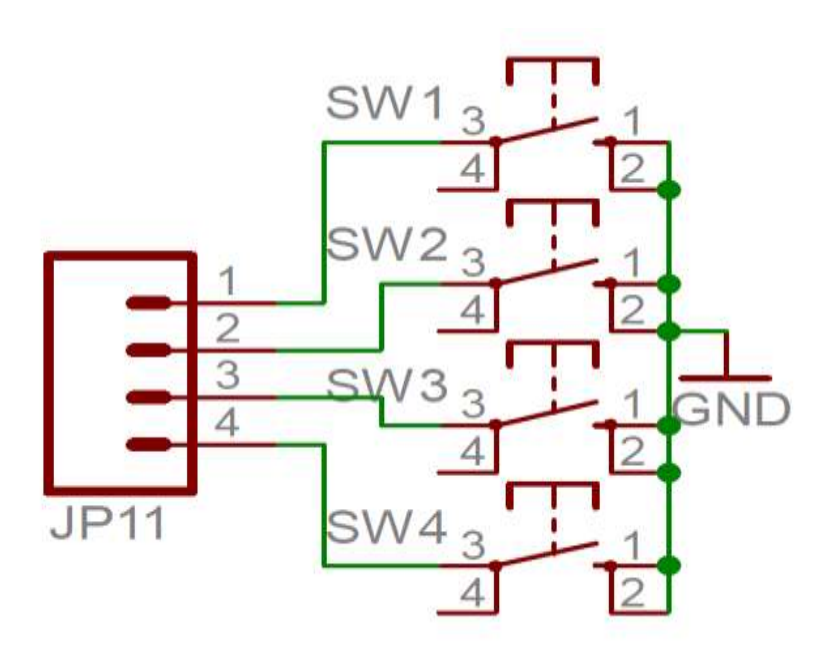

# Chapter 8

## 8.0 7 Segment Display Section:

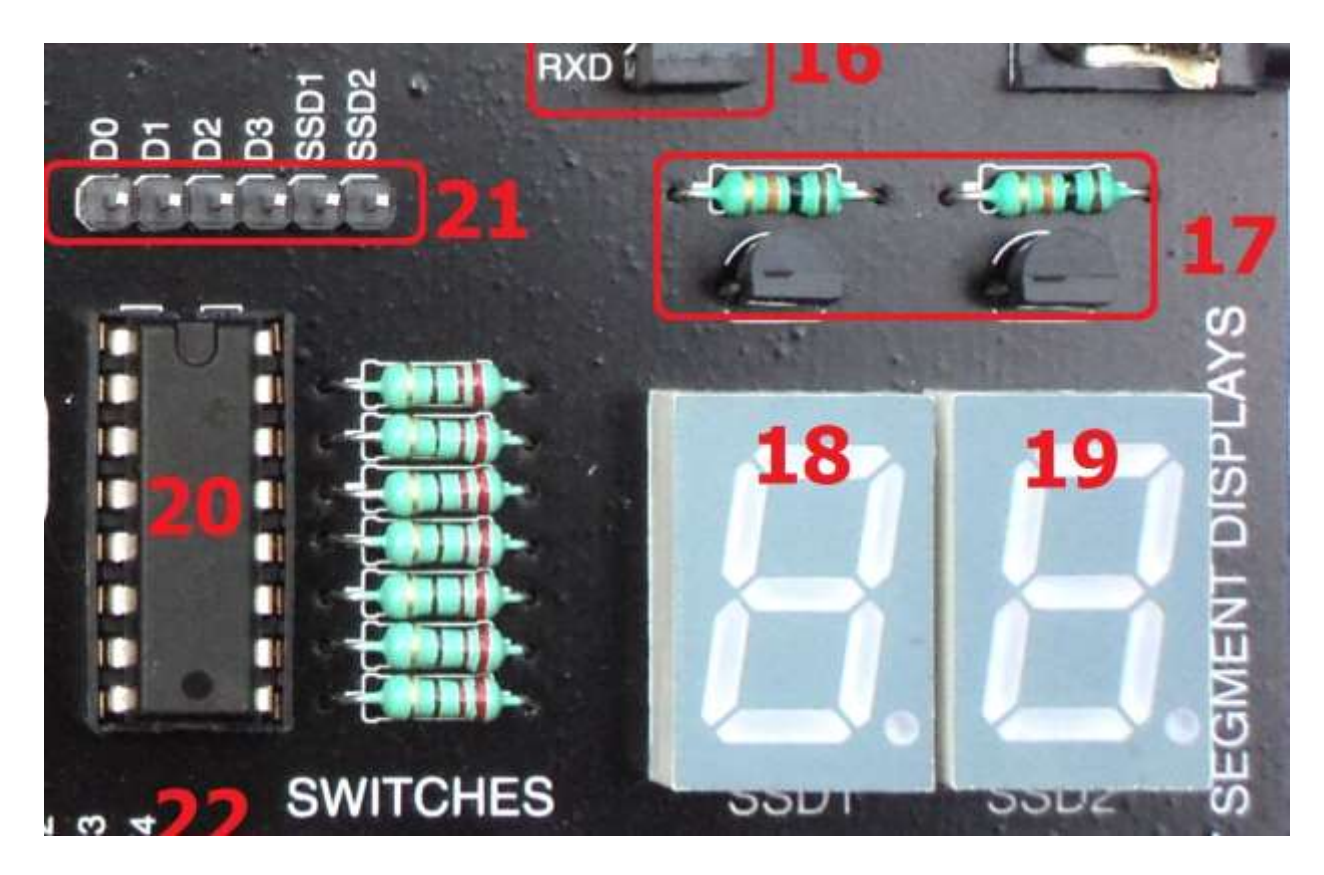

This section consists of two common anode multiplexed 7 segment displays and a BCD to 7 segment decoder chip 74LS47 along with the interfacing header. For more details on working for 74LS47 please read the datasheet of 74LS47.

The interfacing header allows you to input BCD Code through pins D0 D1 D2 D3 As the displays are multiplexed the data pins are common so in order to select a particular display in which data is to be shown one need to select it through SSD1 an SSD3 Select pins. These select pins are connected to anode terminals of each display through PNP transistors. Thus by giving logic 0 on is pin will activate the transistor there by activating the 7 segment display.

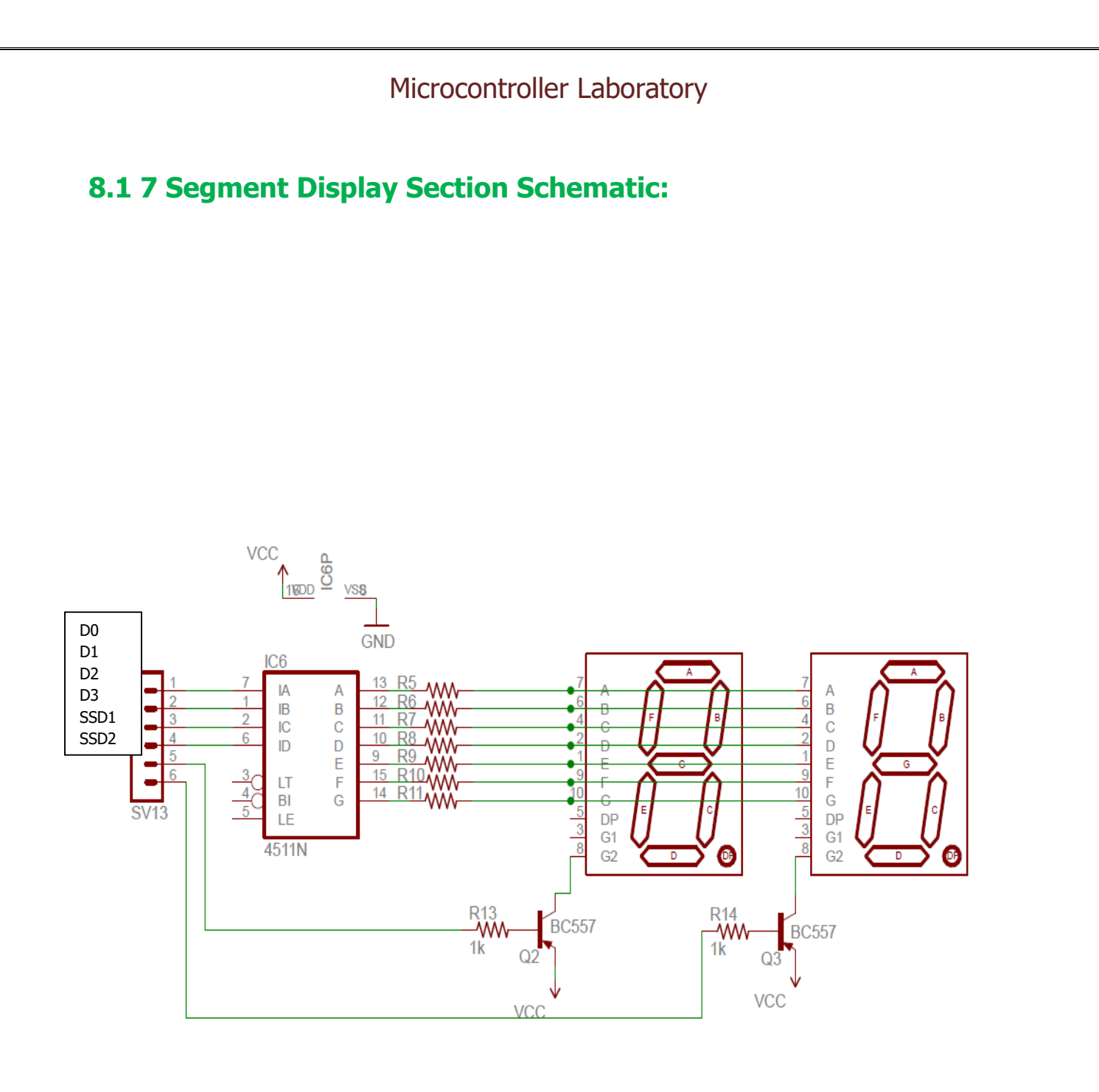

### Chapter 9 9.0 Character LCD 16 x 2 Sections:

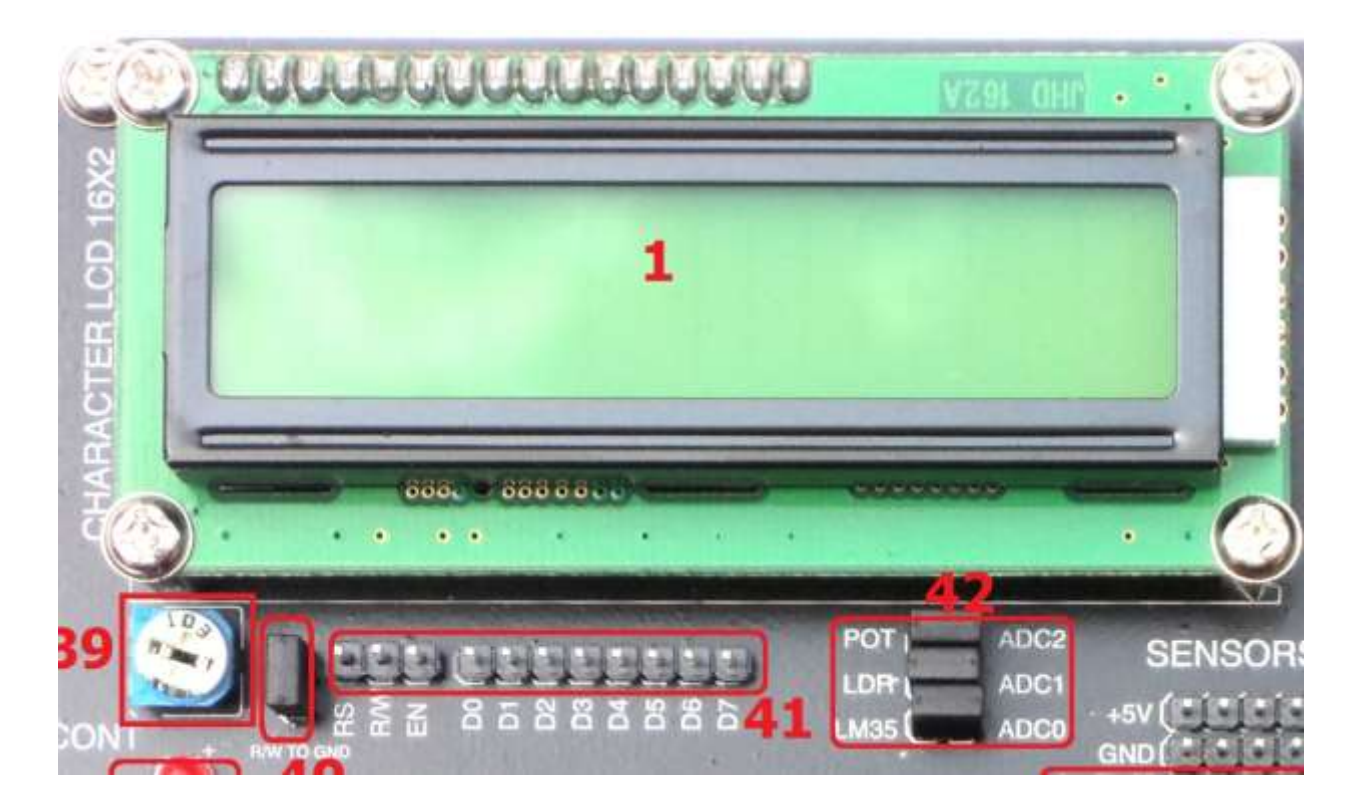

This section consists of LCD 16x2 and its interfacing Header along with the LCD contrast adjustment POT through which intensity on characters can be adjusted.

The interfacing header consists of control pins of LCD RS, RW, EN and data pins D0 to D7.

Most of the programmers ground the R/W pin unless it is used in programming so we did it using an R/W to ground jumper. It will connect to ground as long as jumper is connected and we can use LCD with only 2 control pins RS and EN. Thus we can reduce the pins need to interface LCD with microcontroller.

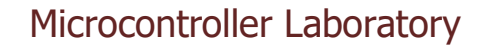

## 9.1 Character LCD 16 x 2 Sections Schematic:

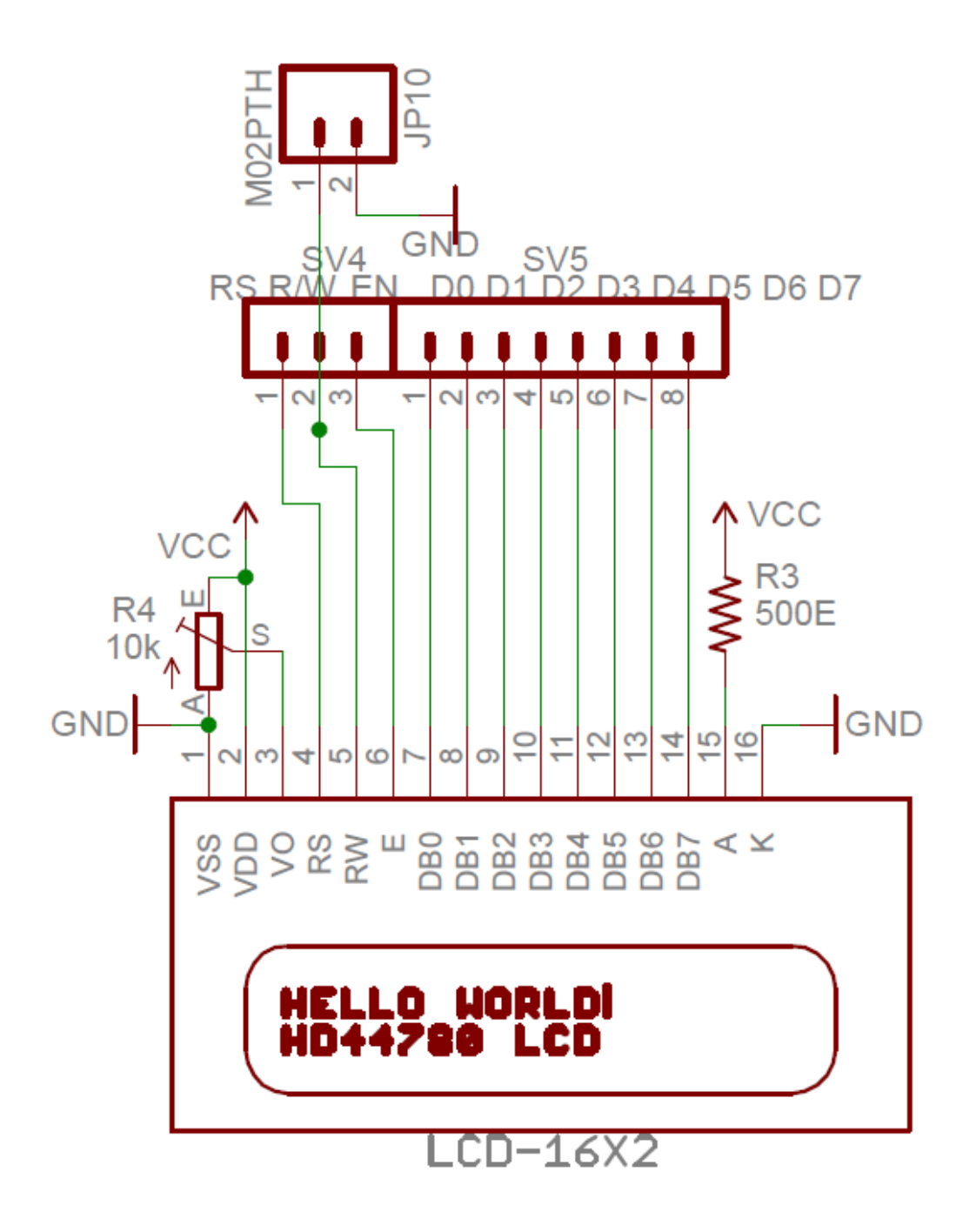

# Chapter 10

# **10.0 4 x 4 Matrix Keypad Section:**

This Section consists of 4x4 matrix keypad arranged in 4 row and 4 column sequence and an 8 pin keypad interfacing header which can be connected to microcontroller port in order to add keypad feature into the application.

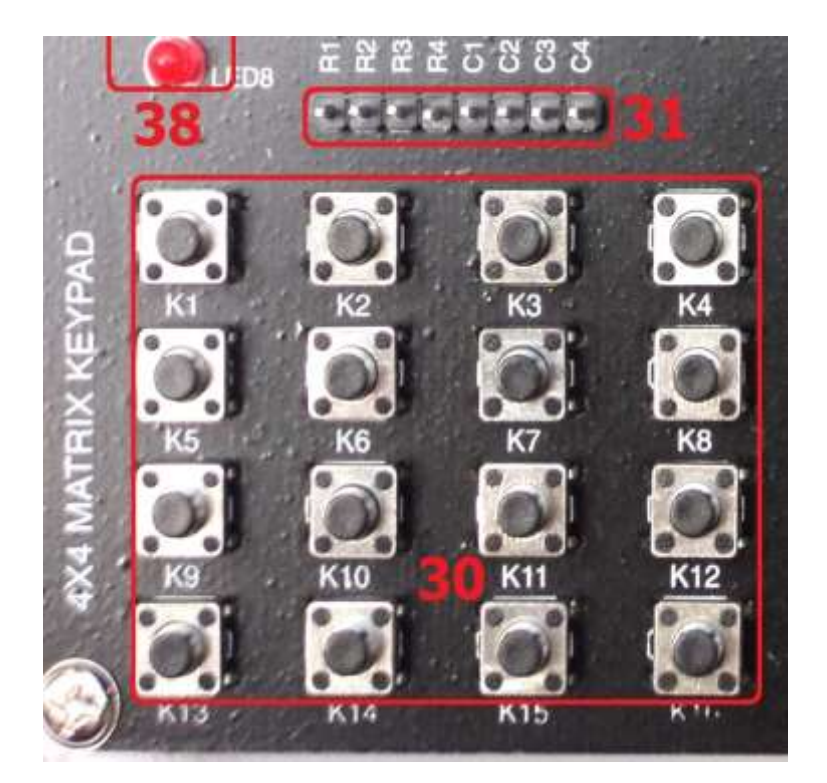

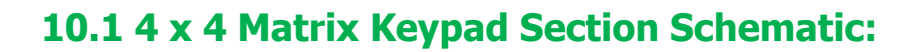

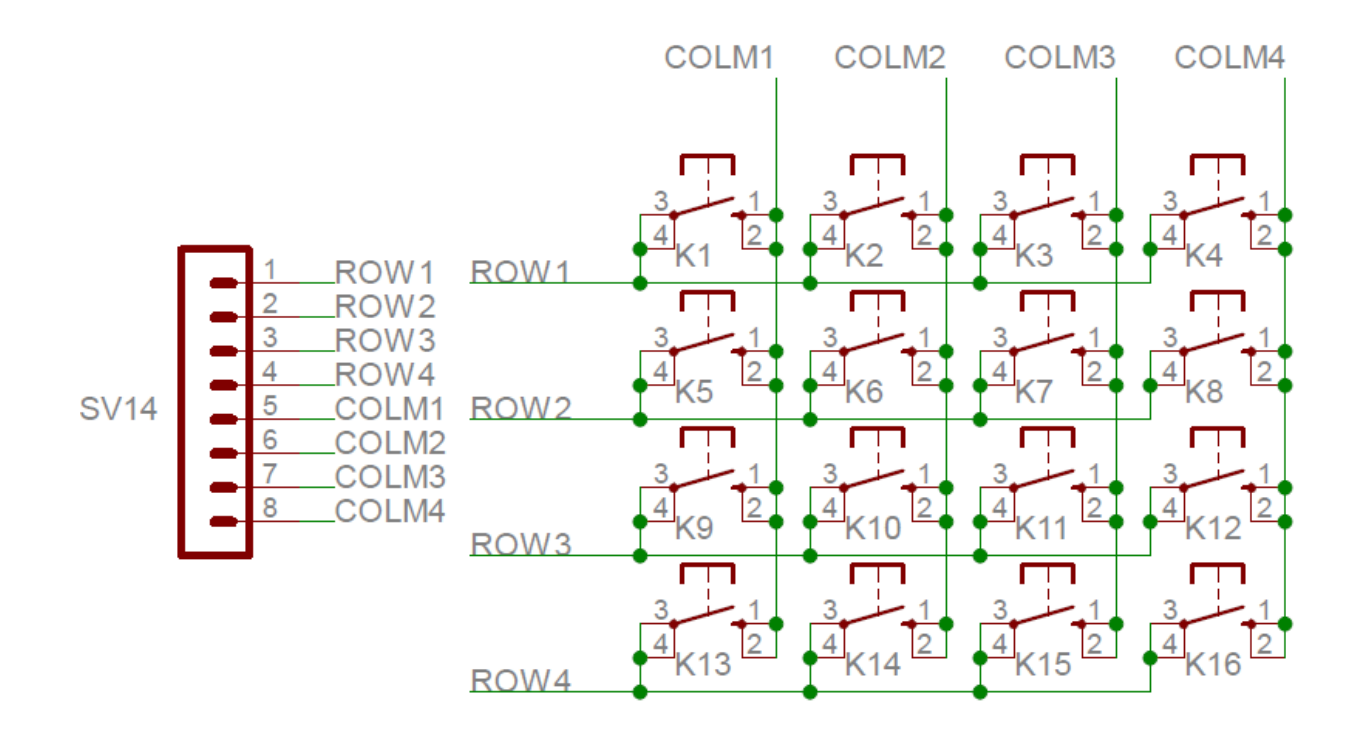

## Chapter 11

## **11.0 Analog Sensors Section:**

This section consists of analog sensors connected to the ADC port of microcontroller along with the selection jumper. The section jumper allows you make a choice whether to connect the sensor to the ADC pin or if one wants to use that pin for some other purpose the jumper needs to be remove in order to set that pin free to use with other circuit.

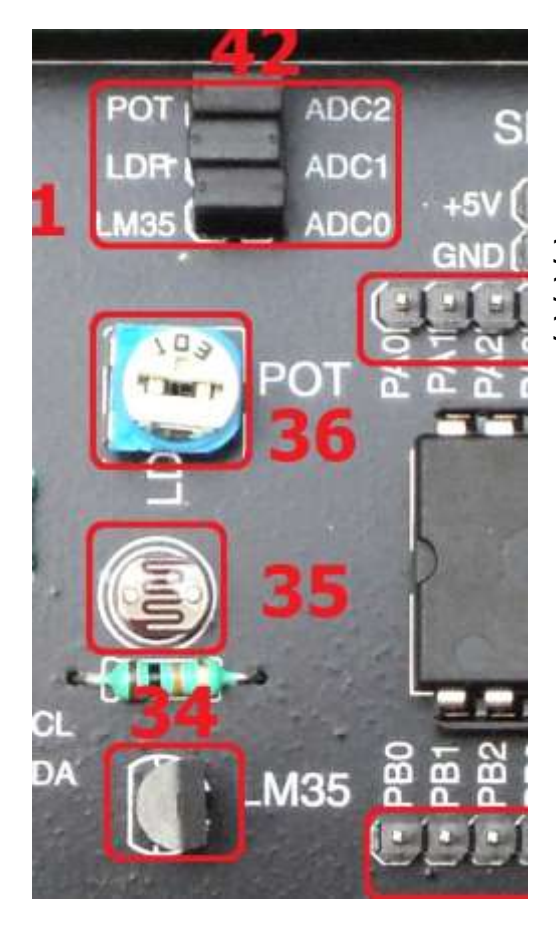

36 is POT connected to ADC2 Pin through jumper 35 is LDR connected to ADC1 Pin through jumper 34 is LM35 connected to ADC0 Pin through jumper

# **11.1 Analog Sensors Section Schematic:**

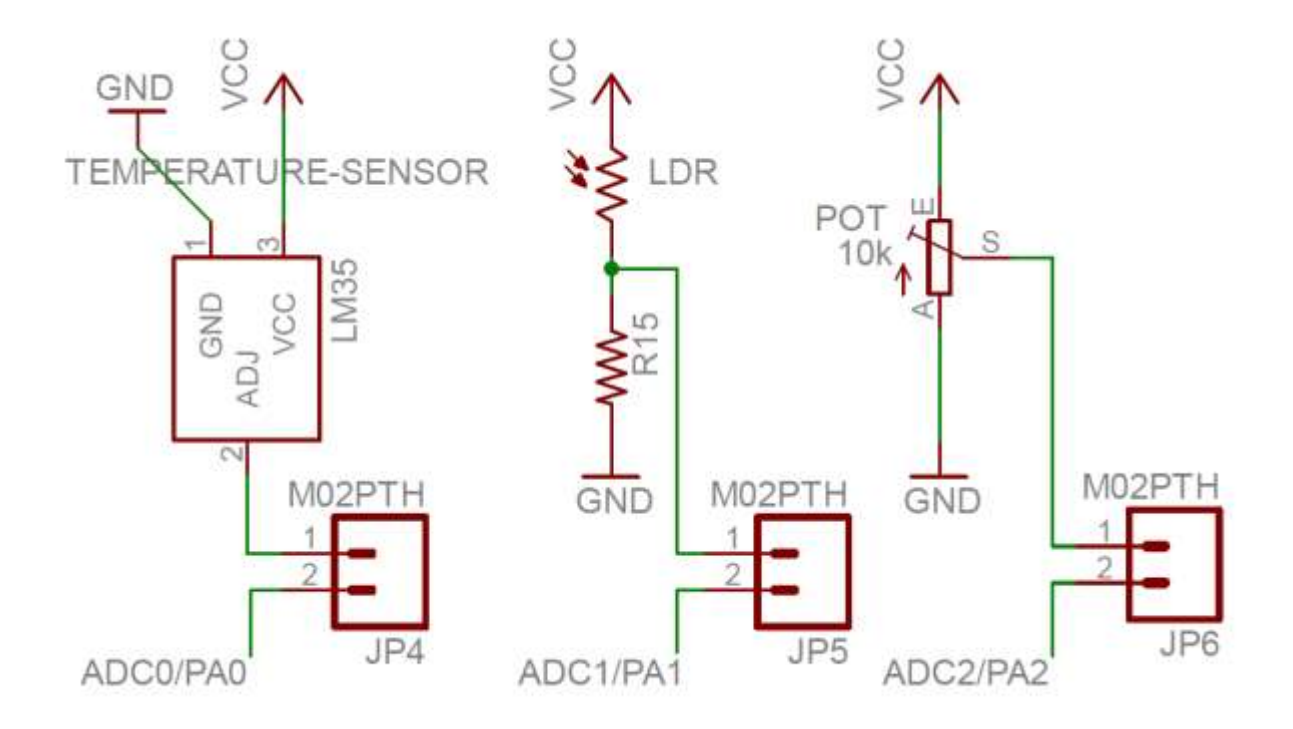

Department of Electrical Engineering, RCOEM, Nagpur

Page **46** of **61** 

# Chapter 12

## **12.0 Relays and Buzzer Section:**

This section consists of 2 relays and a buzzer connected at the output of ULN2003 Driver IC. In addition to this a stepper motor can be interface with the stepper motor interfacing header (6).

All this peripherals are controlled through the ULN2003 Driver IC header (48).

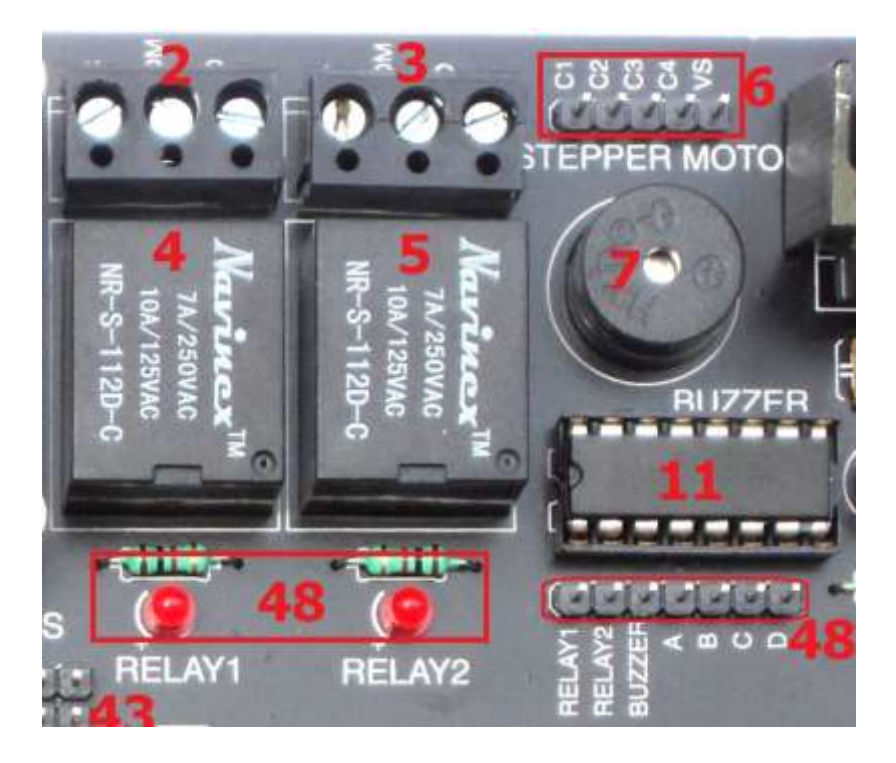

In order to turn on Relay1 one needs to provide logic 1 at the RELAY1 pin of the IC header (48) and logic 0 to turn it OFF. Similarly Relay2 and buzzer can be turned ON or OFF. Devices (AC / DC) can be controlled using relays through 3 Pin screw terminal connectors of specific relay.

Pins A, B, C, and D of the IC header (48) controls the stepper motor if connected. One needs to provide a proper sequence needed for stepper motor to rotate on this pins and a stepper motor can be driven through stepper motor header (6).

Connect C1 to Coil 1 of Stepper Motor

Connect C2 to Coil 2 of Stepper Motor

Connect C3 to Coil 3 of Stepper Motor

Connect C4 to Coil 4 of Stepper Motor

Connect VS to Supply Pin of Stepper Motor

VS here Provide +12V to drive DC Stepper Motor at 12V Voltage.

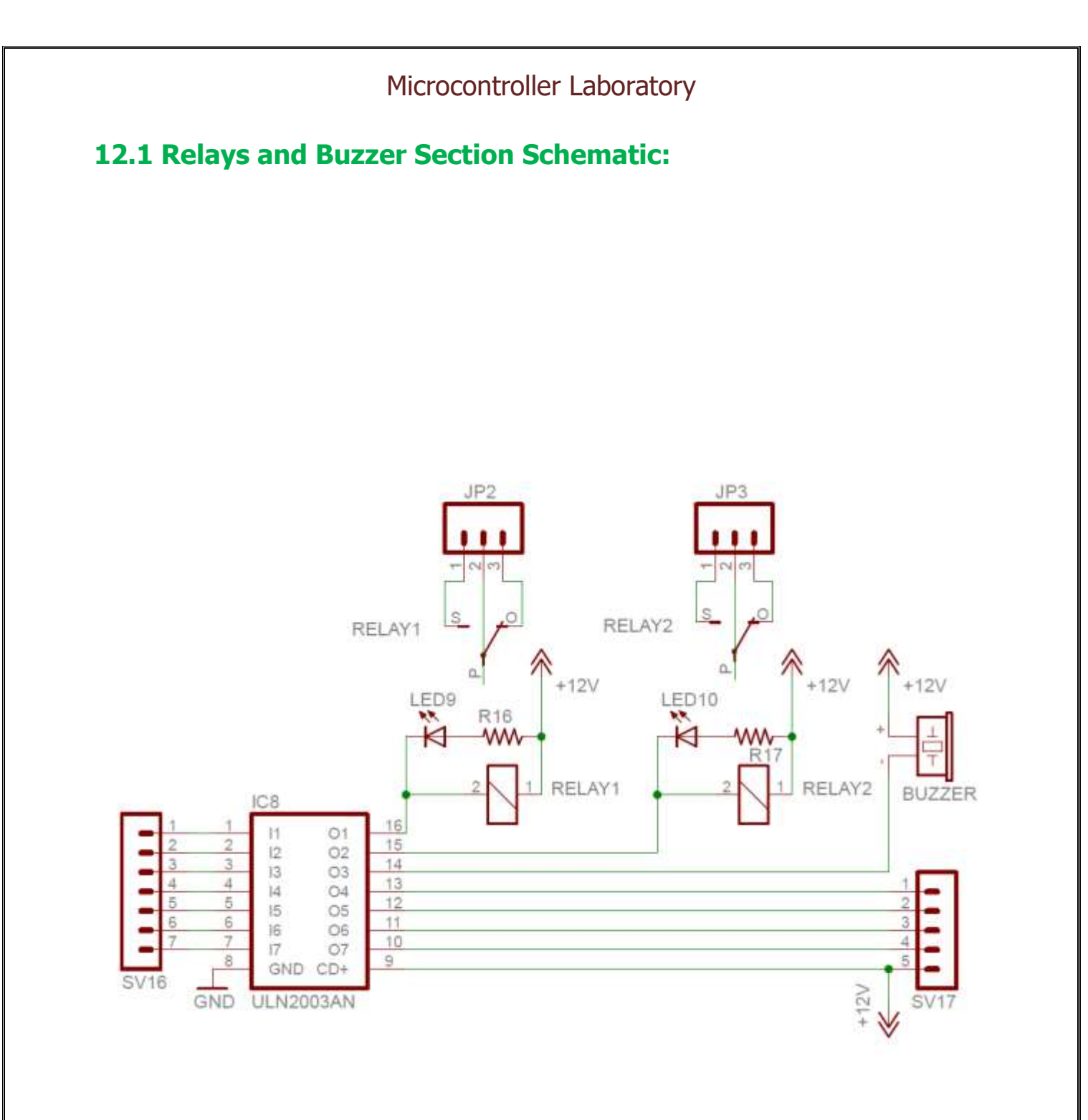

# Chapter 13

## **13.0 UART Serial Communication Section:**

This section consists of an RS-232 communication circuit made of MAX232 IC (15) and a 9 pin connector (14). A serial communication with PC can be established by connecting PC COM port to this connector using a serial RS-232 standard cable.

In order to connect this section with microcontroller the two serial communication pins of microcontroller can be connected through RXD and TXD jumpers (16). Removing this jumper will disconnect connection between microcontroller and RS-232 communication section.

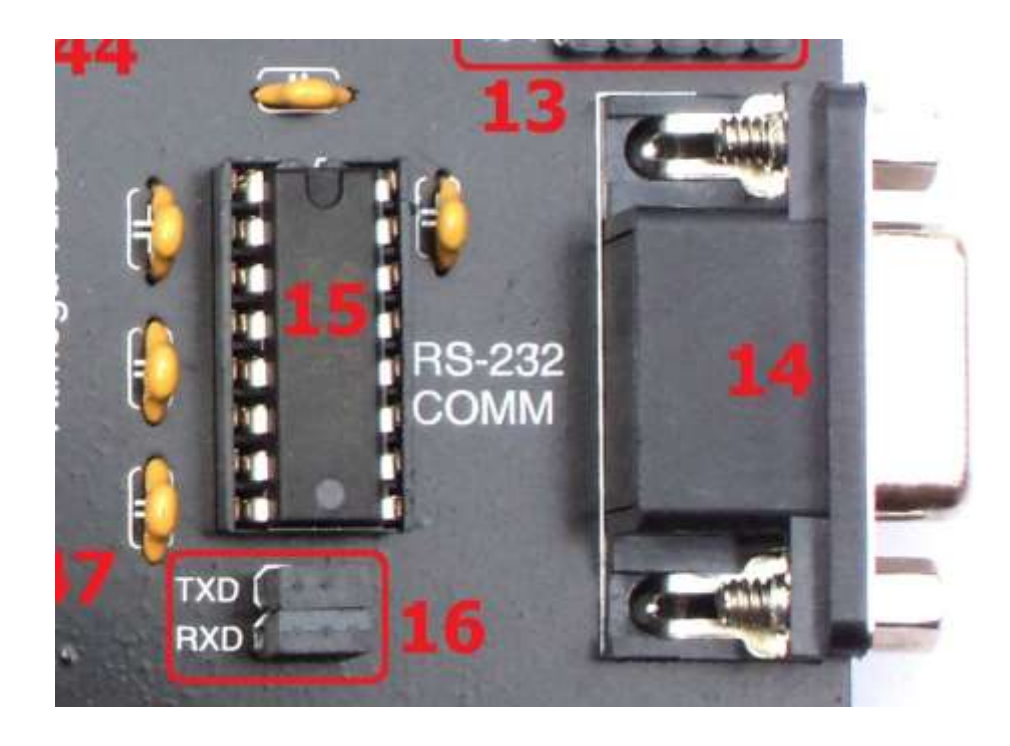

# **13.1 UART Serial Communication Section Schematic:**

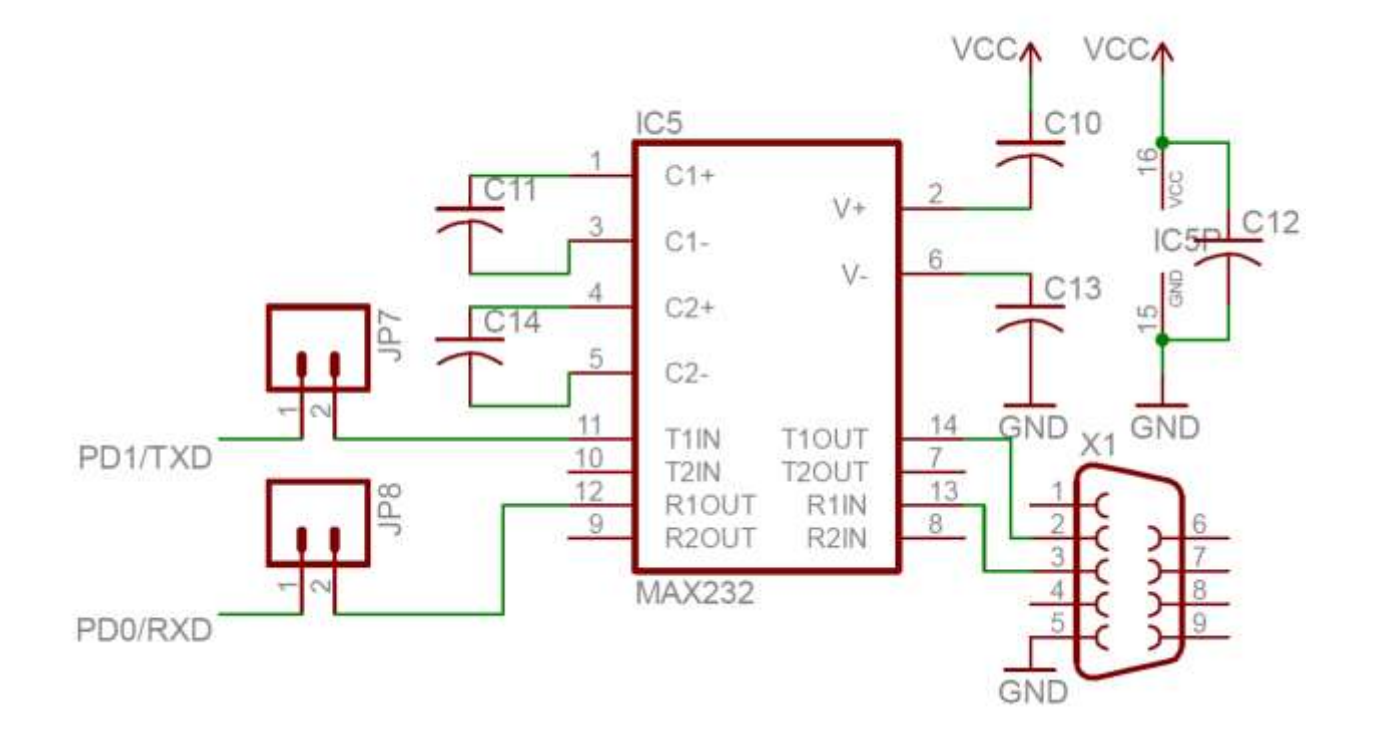

## Chapter 14

## **14.0 RTC and EEPROM Section:**

This section consists of IC DS1307 (RTC) and IC 24c32 (EEPROM Memory) connected in TWI or I2C interface. The 2 pin header (49) provides SCL and SDA pin common to this IC. In order to interface these ICs with microcontroller SCL of this 2 pin header needs to be connected to PC0 (SCL) and SDA to PC1 (SDA) of microcontroller.

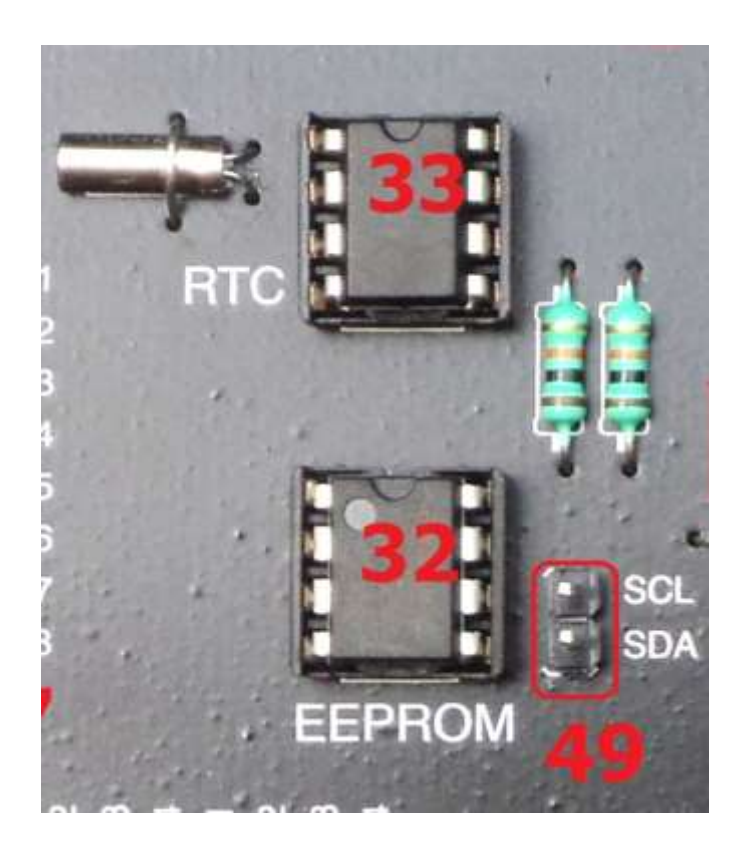

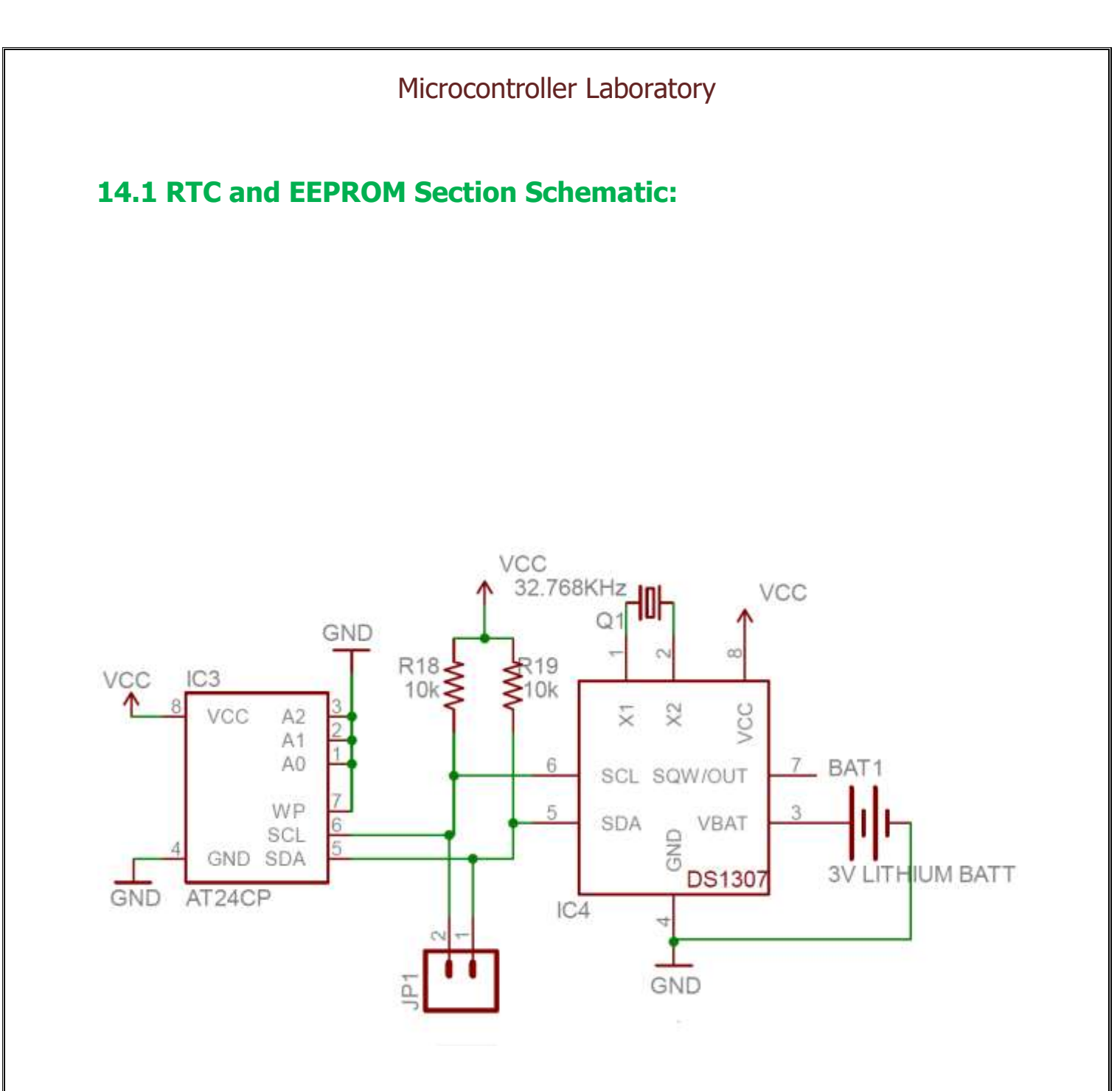

## Chapter 15

## **15.0 DC motor Driver Section:**

This section consists of a motor driver IC L293D along with the interfacing header and two 2 pin screw terminal connectors to connect motors.

Two motors can be connected and controlled through this circuit. The header provides you full control over IC. One needs to give proper logics to the pins in order to driving dc motors in clockwise and counterclockwise direction.

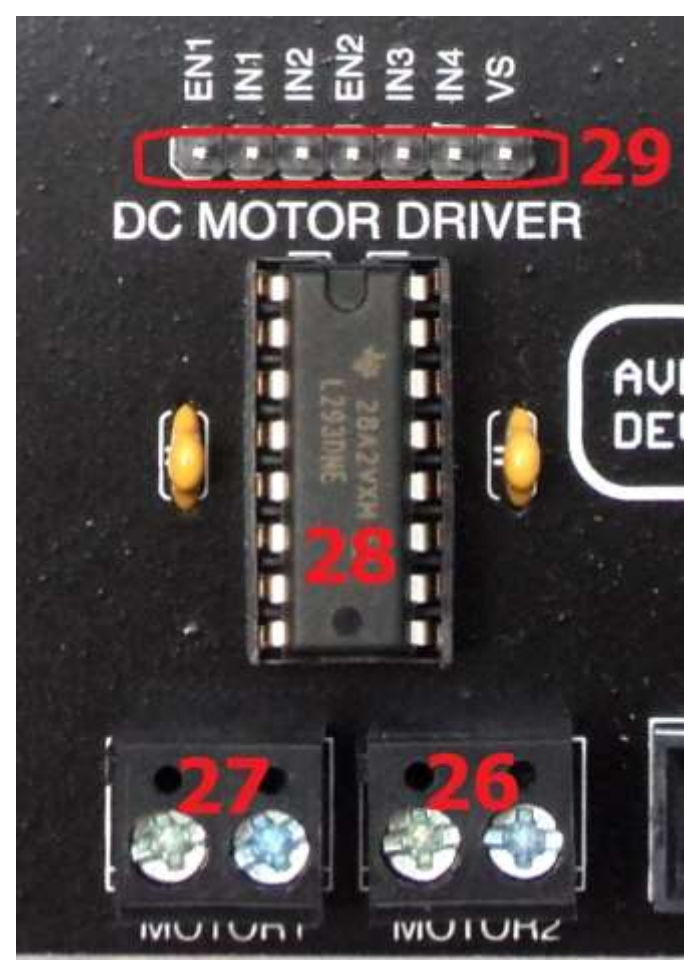

EN1 logic 1(+5v) on this pin will enable IN1 and IN2 to control Motor 1

IN1 and IN2 together decides the direction of Motor1

Similarly,

EN2 logic 1(+5v) on this pin will enable IN3 and IN4 to control Motor 2

IN3 and IN4 together decides the direction of Motor2

VS pin gives you flexibility to select the voltage at which motor needs to operate. Board provides power outputs of +5V and +12V, VS can be connected to any one of this power pins.

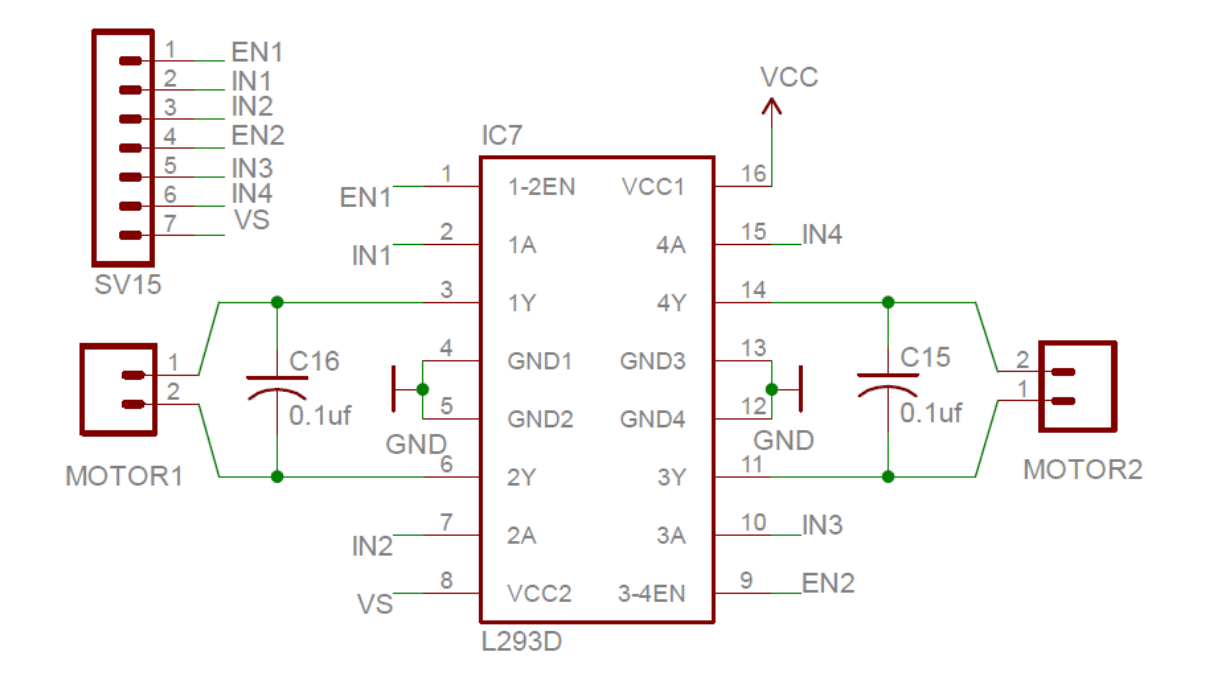

# **15.1 DC motor Driver Section Schematic:**

#### Using AVR Studio7 for Programing in C/ Assembly Language

**1.1 The AVR Studio 7 Integrated Development Environment (IDE)** 

Atmel Studio 7 is a software development environment developed by Atmel. It provides single development platform for Atmel's 8- bits, 32-bits and ARM Cortex-M families of AVR microcontrollers. Some Features of Atmel Studio 7:

- It is a full software development environment with an editor, simulator, programmer, etc.
- It comes with its own integrated **open sources C compiler** the "**AVR GNU C Compiler (GCC)**". As such you do not need a third party C compiler.
- It provides a single environment to develop programs for 8-bits, 32-bits and ARM Cortex-M AVR series of microcontrollers.
- It also integrates fully Q-Touch studio.
- Provides support for several programmers including the STK500, AVR Dragon, JTAGICE etc.

#### **1.2 To Create a Project for developing assembly language programs** Install AVR Studio 7 before continuing the following steps.

https://www.microchip.com/mplab/avr-support/atmel-studio-7

#### Step 1:

To create assembly project first start Atmel Studio 7 by going to the start menu on your PC, select Atmel AVR Tools then Atmel Studio 7. See the splash screen for Atmel Studio 7, as shown figure below, this indicates that Atmel Studio 7 is starting up. It will take few seconds as the software is bulky. After Atmel Studio 7 starts the Atmel Studio 7 Start Page will appear as shown in the figure below.

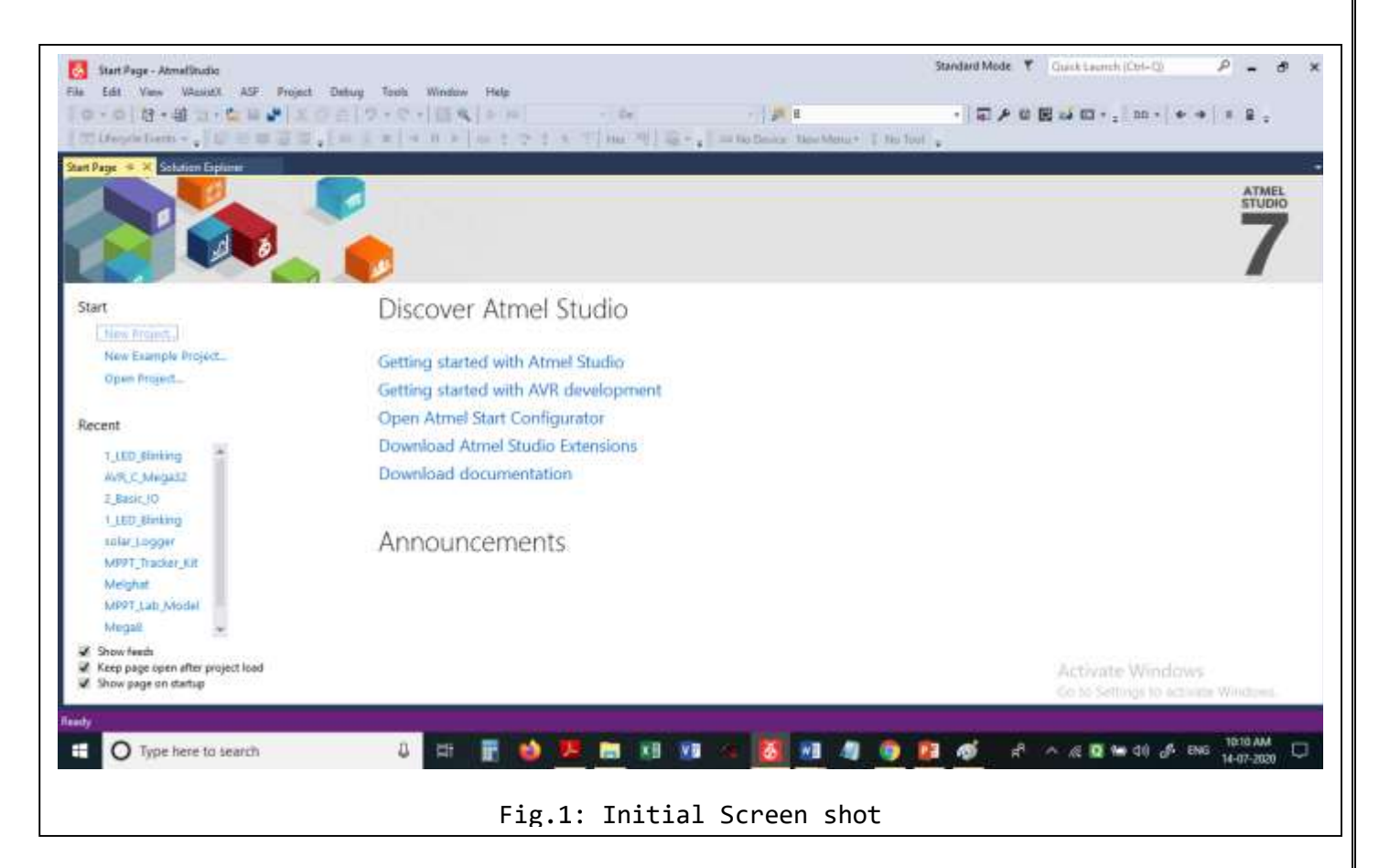

#### Step:2

Click on New Project pointed to by the blue arrow in the Figure-1.Then select, Assembler, Give project name as "My Project" and Solution Name as "Practice Program". Following window will appear:

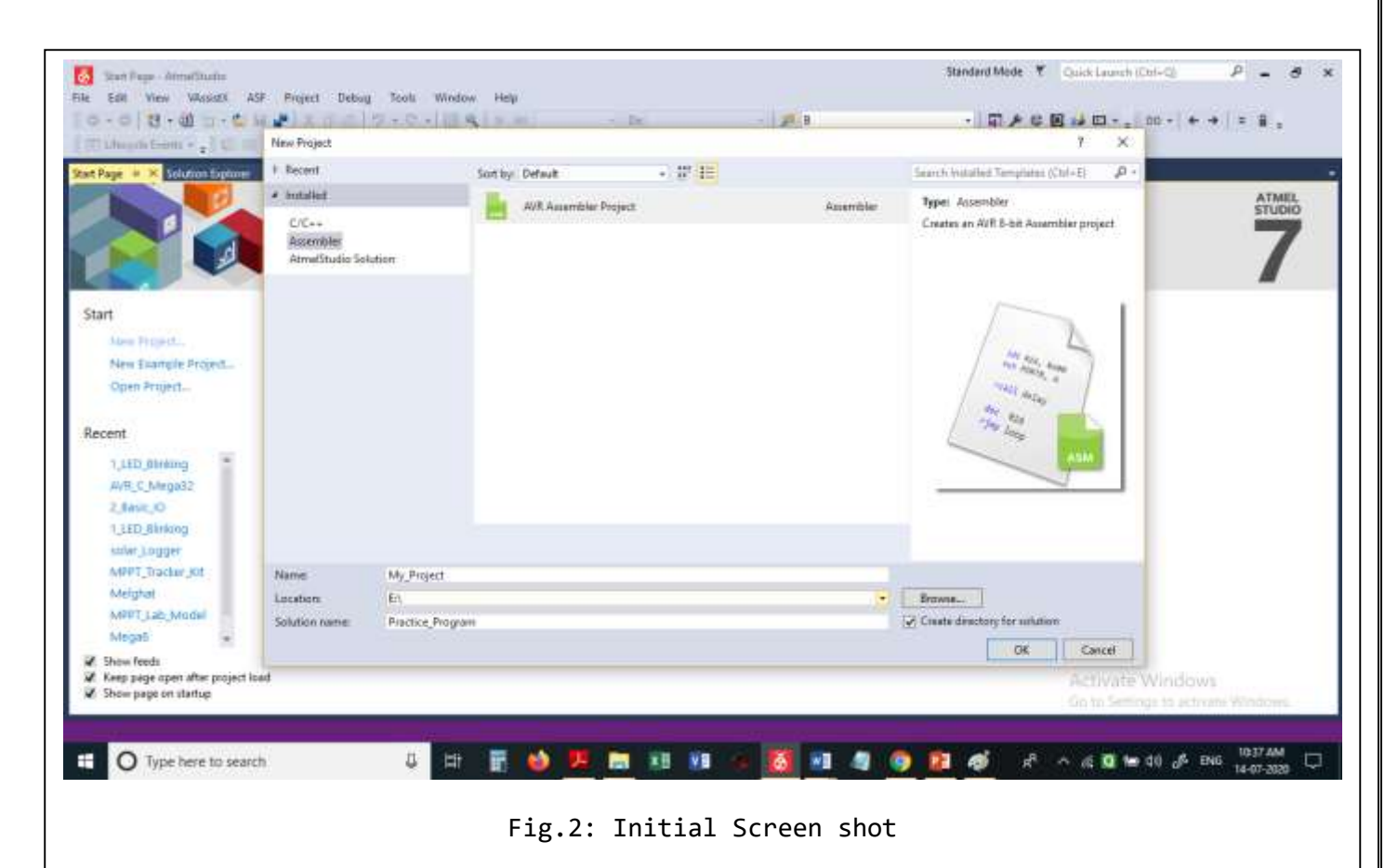

A folder "Practice Program" will be created in the " E" drive of your PC . This folder will have another folder "My\_Project", where in all your programs will be stored.

#### Step B4:

The window below is the device selection screen for Atmel Studio 7. Scroll down and select the microcontroller you will be using( ATMEGA32A in for this Lab work).

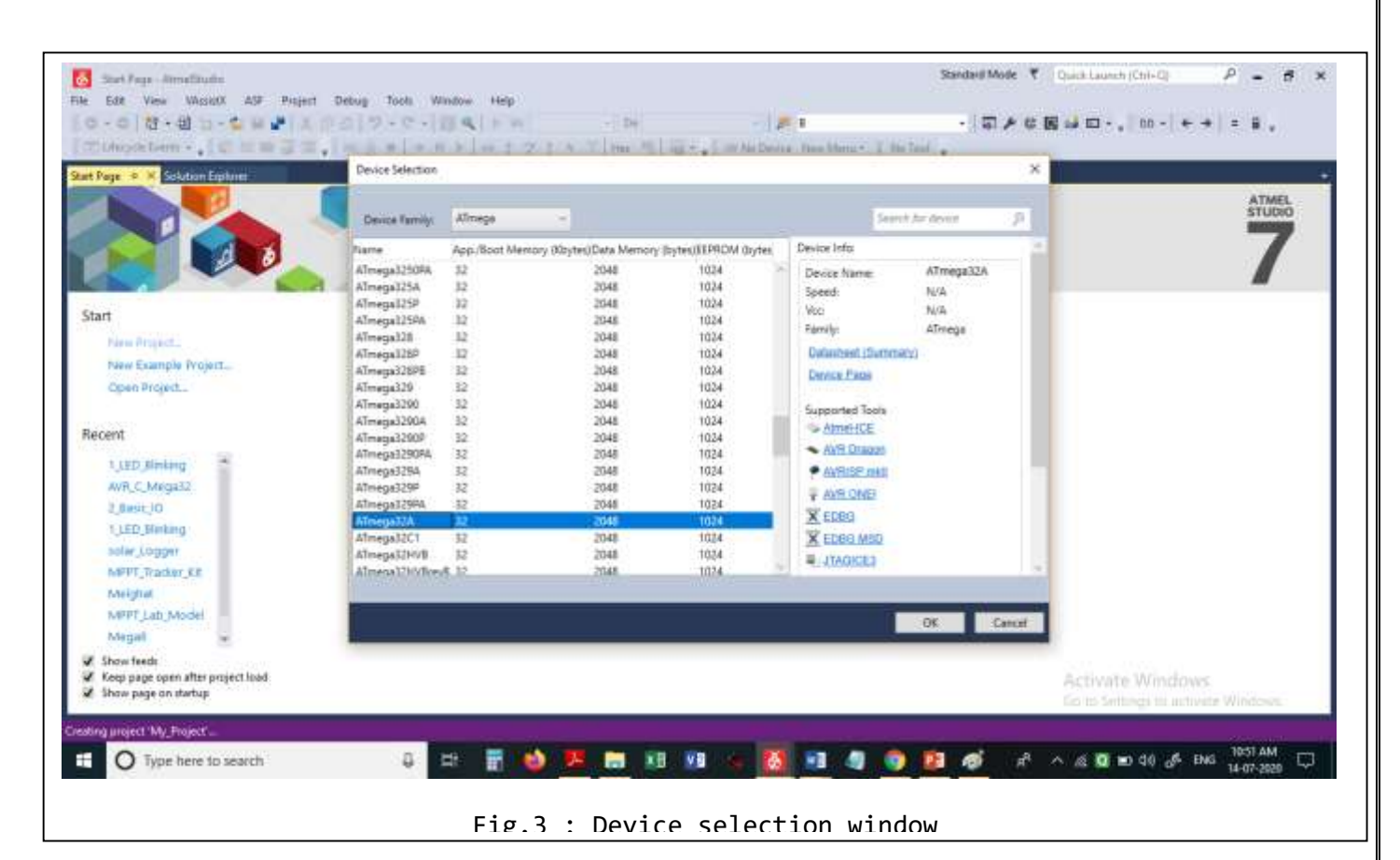

#### Step4:

Press OK. Following screen will appear, where in solution name is "Practice\_Program" and Project name is "My Project", with main.asm is a file where you can store your programs.

Click on Window-Float or Dock option and get the suitable window view.

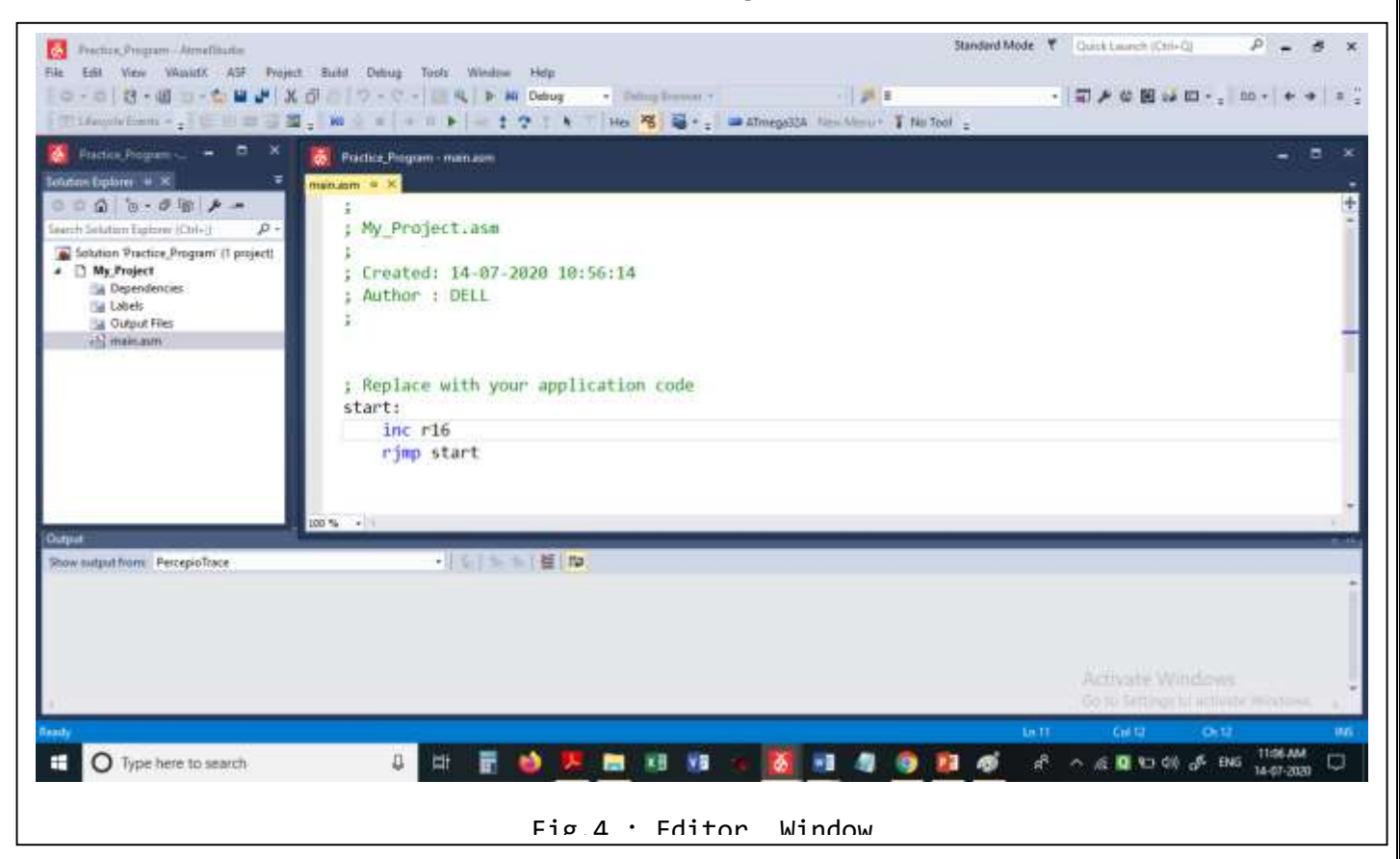

This is the Atmel Studio 7 editor window, where you can type your assembly program. The editor opens with a pre-defined program structure. Programmer can use the same or overwrite by his own programs. Creating a new file: With "Right-Click" on My\_Project, Add-→New Item--→Assembler File, you can create a new assemble file. Give the proper name and store it in "My Project"

folder.

Alternately With Rename option on right-click, you can rename the main.asm file also.

#### Step 5:

#### Storing a program using Editor Window:

Type the program given in Figure, on the Atmel Studio 7 editor.

This program has Explanations on the program are given in the comments fields. Do this exercise by typing the program own your own and Please do not cut and paste.

#### Step 6:

#### Closing/Opening an Existing Project.

Whenever it need be, Programmer can always edit existing project that has been created, and closed. Also Project can be closed and opened again. Do it as a self-learning exercise.

#### Debugging:

Debugging is a process of finding logical errors in a program. Also, the debugging can be used to keep the track of flow of a program and monitor changes of Register, memory location or variables after the execution of Instructions.

At the beginner level, debugging can also be used to understand and confirm the operation of instructions, subroutines, statement or functions in a program.

As the status of Registers and Memories can be checked after every instructions, user can identify the part of program where the logic has been not been properly implemented.

The debugging can be done either by using a software called "SIMULATOR" or a Hardware called "EMULATOR". The debugging using Simulator software is referred as Simulation while that using Emulator is the Emulation. Simulation speed much less as compared to Emulation.

There is no standard method of debugging. Normally following methods are used for debugging of a program:

- Single Step by Step, using Step Over or Step Into operation.
- Set breakpoint(s) at location where we want to inspect the input or output of the program. Then we run (or simulate) until the program reach thebreakpoint.
- Step Over an instruction or function (or procedure) and inspect the input or output of the program's instruction or function (or procedure).
- Step Into the function (or procedure) and inspect the input or output of the program's function (or procedure).